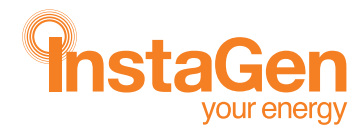

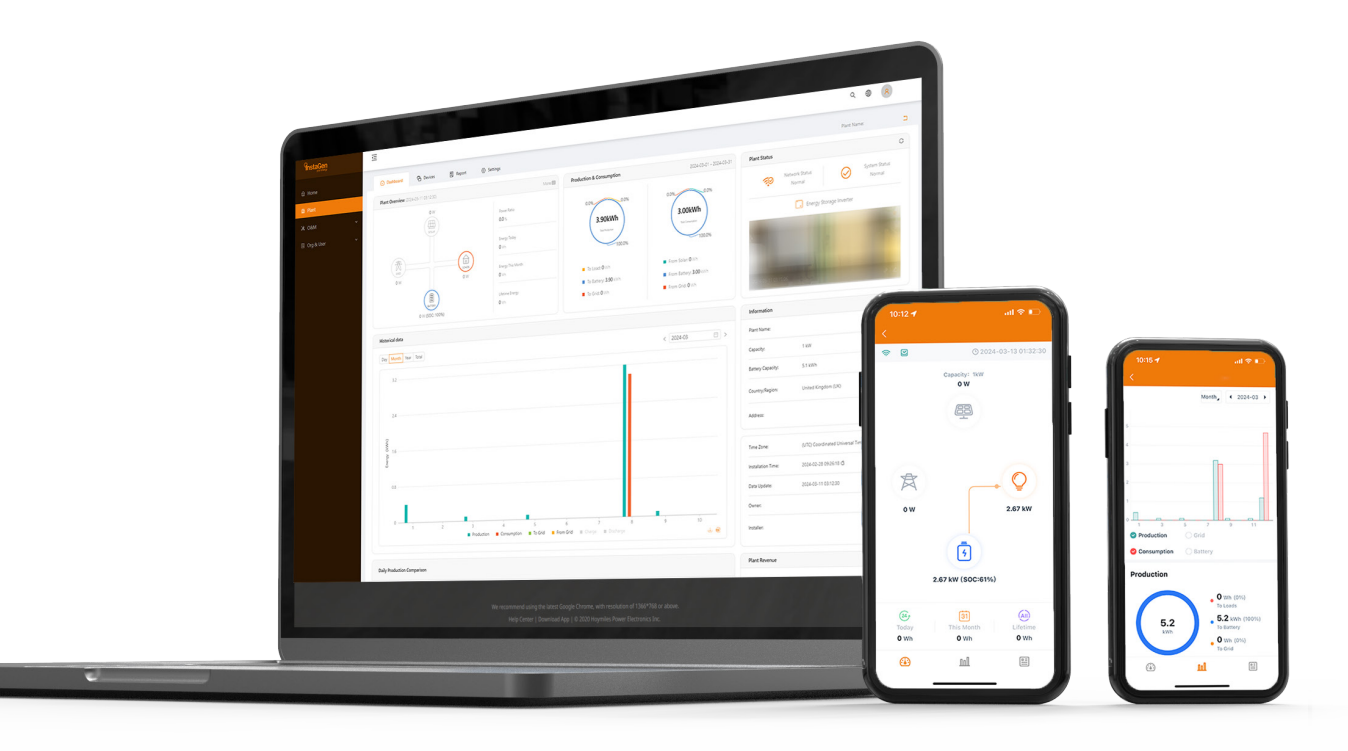

# Instagen Cloud Monitoring Platform USER MANUAL

# **CONTENTS**

| 1. | Introduction                                      | 03 |
|----|---------------------------------------------------|----|
|    | 1.1 System Composition                            | 03 |
|    | 1.2 Installer & End-user App/Platform             | 03 |
|    | 1.2.1 App Download                                | 03 |
|    | 1.2.2 Platform                                    | 03 |
| 2. | App Settings and Data Query                       | 04 |
|    | 2.1 Configure the Network of DTU                  | 04 |
|    | 2.2 Change the Default Password                   | 05 |
|    | 2.3 Reset the Password of DTU                     | 06 |
|    | 2.4 Reconfigure the Network of DTU                | 06 |
| 2  | About Monitoring Account                          | 07 |
| 5. | 3.1 Get an Instagen Distributor/Installer Account | 08 |
|    | 3.2 Log in to the Insta Cloud                     | 08 |
|    | 3.3 Change Email and Password                     | 09 |
|    | 3.4 Delete an Account                             | 11 |
| 4. | Web Page Introduction                             | 12 |
|    | 4.1 Home Page                                     | 12 |
|    | 4.2 Plant Page                                    | 12 |
|    | 4.2.1 Create a Plant                              | 12 |
|    | 4.2.2 Edit Plant Basic Information                | 15 |
|    | 4.2.3 Transfer a Plant to Another Organization    | 17 |
|    | 4.2.4 Update the Profile of Inverter              | 17 |
|    | 4.2.5 Delete a Plant                              | 18 |
|    | 4.2.6 Add a Plant to Favorites                    | 18 |
|    | 4.2.7 Check the Various Data of Device            | 19 |
|    | 4.3 O&M                                           | 20 |
|    | 4.3.1 Device Information Query                    | 20 |
|    | 4.3.2 DTU Maintenance                             | 20 |
|    | 4.3.2.1 Restart the DTU                           | 21 |
|    | 4.3.2.2 Restore the DTU Default Settings          | 21 |
|    | 4.3.2.3 Stop the Processing Command of DTU        | 21 |
|    | 4.3.2.4 Upgrade the DTU Firmware                  | 22 |
|    | 4.3.2.5 Replace the DTU                           | 22 |
|    | 4.3.3 Inverter Maintenance                        | 22 |
|    | 4.3.3.1 Turn on the Inverter                      | 23 |
|    | 4.3.3.2 Turn off the Inverter                     | 23 |
|    | 4.3.3.3 Restart the Inverter                      | 23 |
|    | 4.3.3.4 Restore the Inverter Default Settings     | 24 |
|    |                                                   |    |

|    | 4.3.3.5 Clear the History of Inverter | 24 |
|----|---------------------------------------|----|
|    | 4.3.3.6 Upload the Real-time Data     | 24 |
|    | 4.3.3.7 Search the Device             | 25 |
|    | 4.3.3.8 Select the Battery Type       | 25 |
|    | 4.3.3.9 Delete the Device             | 25 |
|    | 4.3.4 Alarm Query                     | 26 |
|    | 4.3.5 Report Query                    | 26 |
|    | 4.3.6 Grid Profile Management         | 26 |
|    | 4.4 Org & User                        | 27 |
|    | 4.4.1 Organization Management         | 27 |
|    | 4.4.1.1 Create Organization           | 27 |
|    | 4.4.1.2 Organization Management       | 28 |
|    | 4.4.2 Org. User Management            | 28 |
|    | 4.4.3 Owner Management                | 29 |
| 5. | Smart Control Settings                | 29 |
|    | 5.1 Battery Smart Control             | 29 |
|    | 5.1.1 Self-consumption Mode           | 29 |
|    | 5.1.2 Economical Mode                 | 30 |
|    | 5.1.3 Full Backup Mode                | 32 |
|    | 5.1.4 Pure Off-grid Mode              | 32 |
|    | 5.1.5 Force Charge Mode               | 33 |
|    | 5.1.6 Force Discharge Mode            | 33 |
|    | 5.2 Dry Contact Configuration         | 34 |
|    | 5.2.1 Set Earth Fault Alarm           | 34 |
|    | 5.2.2 Set the Working Mode of Load    | 34 |
|    | 5.2.3 Generator Control               | 36 |
|    | 5.2.3.1 Running Mode                  | 37 |
|    | 5.2.3.2 Battery Charge Time           | 38 |
|    |                                       |    |

# 1. Introduction

The Instagen Cloud (Instagen Monitoring Platform) is a smart energy storage operation monitoring and management system developed by Instagen specifically for distributors, installers, and end-users of distributed PV power plants.

At present, the system has Installer version and End-user version, with the corresponding webpage and mobile application available.

This platform provides an easy-to-use procedure for accounts under monitoring. It enables installers to configure the monitored accounts quickly and provides them with power generation data of both plant and device, as well as detailed alarm information about the power plant regarding commissioning and diagnostics. This manual is intended to guide users in operating and managing Instagen Cloud.

#### **1.1 System Composition**

Install the DTU, inverter, smart meter, and battery before using the monitoring system. DTU is a communication gateway which is used to collect status and operation data from inverter and transmit control commands to it. At the same time, the DTU also connects to the Internet through a router and sends inverter data to the Instagen Monitoring Server to achieve remote control of the whole system.

## 1.2 Installer & End-user App/Platform

#### 1.2.1 App Download

Instagen Installer is a mobile application developed by Instagen, especially for installers of distributed plants. It is committed to better performing installation and maintenance.

Instagen End-user is a mobile application developed by Instagen, especially for owners of distributed plants. It can absorb the operating data of plants from Instagen Cloud.

a. Scan the QR code to download.

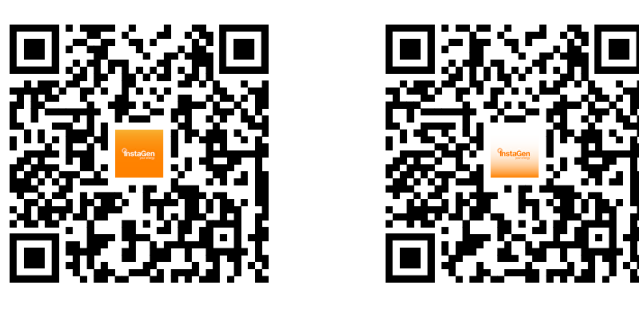

Instagen Installer

Instagen End-user

b. Search "Instagen Installer" or "Instagen End-user" in the Google Play or App Store.

#### 1.2.2 Platform

Open the browser, and then enter <u>https://cloudinstagen.co.uk/platform</u> in the address bar to enter the login interface. Please use the latest version of Google Chrome at a resolution of 1366×768 or above.

# 2. App Settings and Data Query

#### 2.1 Configure the Network of DTU

a. Choose the wireless network of DTU with a serial number like "DTS-22480680" and enter the default password "**ESS12345**" to connect DTU.

| Settings                                 | Wi-Fi                 | Edit               | Ente                | er the password for "DTS-224   | 80680"     |
|------------------------------------------|-----------------------|--------------------|---------------------|--------------------------------|------------|
| Wi-Fi                                    |                       |                    | Cancel              | Enter Password                 | 3          |
| New Wi-Fi network<br>from Control Center | connections have been | turned off         | Passwor             | d                              |            |
| MY NETWORKS                              |                       |                    | You can als         | so access this Wi-Fi network b | y bringing |
| -                                        |                       | i                  | connected contacts. | to this network and has you in | their      |
| -                                        |                       | i                  |                     |                                |            |
|                                          |                       |                    |                     |                                |            |
| JTHER NETWORKS                           |                       |                    |                     |                                |            |
|                                          |                       | ( <u>i</u> )       |                     |                                |            |
|                                          |                       | i                  |                     |                                |            |
| -                                        |                       | i                  |                     |                                |            |
| Summer a                                 | 1                     | i                  |                     |                                |            |
| DTS-224806                               | 80                    | ê <del>?</del> (j) |                     |                                |            |
|                                          | -                     | i                  |                     |                                |            |
| -                                        |                       | i                  |                     |                                |            |
| Other                                    |                       |                    |                     |                                |            |
|                                          |                       |                    |                     |                                |            |
|                                          |                       |                    |                     |                                |            |

b. Open the Instagen Installer App and choose the " $O\&M \rightarrow Network$  Config". Enter the account and password of a nearby stable wireless network, tap the button of "Send to DTU", and wait until the "Connection Succeeded" appears to tap "Finish".

| ο                           | &M                                                                      | < Network Config                                |       | < Network Config                                                                                                    |
|-----------------------------|-------------------------------------------------------------------------|-------------------------------------------------|-------|----------------------------------------------------------------------------------------------------|
|                             | Normal: 1                                                               | DTU AP Password Setting                         | >     | DTU AP Password Setting                                                                                                    |
| 3<br>Total                  | <ul> <li>Offline: 0</li> <li>Alarm: 0</li> <li>Unfinished: 2</li> </ul> |                                                 |       |                                                                                                    |
| Energy This Month<br>600 Wh | Lifetime Energy<br>5.4 kWh                                              | Wi-Fi                                           |       | DTU Router Server                                                                                                    |
| Total Reduction<br>5.38 Kg  | Carbon Emission Offset<br>0 Trees                                       | Please select a WiFi network and enter the pass | word. | Networking Status: Connection Succeeded<br>Networking Mode: Wi-Fi<br>Network Quality: 100%<br>Are you connected to the server: Connection Succeeded<br>Time to connect to the server: 2024-03-06 13:28:34 |
| Tools                       |                                                                         | Wi-Fi Enter login account                       | 5     |                                                                                                    |
| Alarm                       | Toolkit                                                                 | Send to DTU 6                                   |       |                                                                                                    |
| Retwork Config              | 4                                                                       |                                                 |       | Reconfigure                                                                                                    |
|                             | × e                                                                     |                                                 |       |                                                                                                    |

#### 2.2 Change the Default Password

a. Choose the wireless network of DTU with a serial number like "DTS-22480680" and enter the default password "**ESS12345**" to connect DTU.

| attings                                   | WI-FI                | Edit       | Ente                        | r the password for "DTS-22480680"                                               |
|-------------------------------------------|----------------------|------------|-----------------------------|---------------------------------------------------------------------------------|
| Wi-Fi                                     |                      |            | Cancel                      | Enter Password 3                                                                |
| ew Wi-Fi network co<br>om Control Center. | onnections have been | turned off | Password                    | 1                                                                               |
| Y NETWORKS                                |                      |            | You can also<br>your iPhone | o access this Wi-Fi network by bringir<br>a near any iPhone, iPad, or Mac which |
| -                                         |                      | i          | connected t<br>contacts.    | to this network and has you in their                                            |
| -                                         |                      | i          |                             |                                                                                 |
| THER NETWORKS                             |                      |            |                             |                                                                                 |
|                                           |                      | i          |                             |                                                                                 |
|                                           |                      | i          |                             |                                                                                 |
| -                                         |                      | i          |                             |                                                                                 |
|                                           | 1                    | i          |                             |                                                                                 |
| DTS-2248068                               | 0                    | ê ≑ (ì)    |                             |                                                                                 |
|                                           |                      | i          |                             |                                                                                 |
| -                                         |                      | i          |                             |                                                                                 |
|                                           |                      |            |                             |                                                                                 |

b. Open the App and choose the "O&M  $\rightarrow$  Network Config  $\rightarrow$  DTU AP Password Setting". Enter the original password and new password, tap the button "Send to DTU", and wait until "Setting succeed" appears to reconnect the DTU.

| O&M                                                                | <                 | Network Config                    |     | < DTU AP Pa                                              | ssword Setting                      |               | C DTU AP Password S                                                          | Setting                |
|--------------------------------------------------------------------|-------------------|-----------------------------------|-----|----------------------------------------------------------|-------------------------------------|---------------|------------------------------------------------------------------------------|------------------------|
| Normal: 1                                                          | DTU AP Password   | I Setting                         | >   | DTU AP Password Setting                                  | 6                                   |               | DTU AP Password Setting                                                      |                        |
| 3<br>Total                                                         | 5                 |                                   |     | Original Password                                        | Enter                               | Ø             | * Original Password                                                          | ۲                      |
| • Unfinished: 2                                                    |                   |                                   |     | New Password                                             | Enter                               | 8             | * New Password                                                               | •                      |
|                                                                    |                   |                                   |     | Confirm Password                                         | Enter                               | 8             | * Confirm Password                                                           | •                      |
| Image: Second systemEnergy This MonthLifetime Energy600 Wh5.4 kWh  |                   | WI-FI                             |     | Password must be between<br>letters, numbers, or special | 8 and 16 characters,<br>characters. | consisting of | Password must be between 8 and 16 c<br>of letters numbers or special charact | characters, consisting |
| Total Reduction     Carbon Emission Offset       5.38 Kg     Trees | Please select a W | ViFi network and enter the passwo | rd. | Ser                                                      | d to DTU                            |               |                                                                              | (x)                    |
| Tools                                                              | Wi-Fi             | Enter login account               | ]~  | 1                                                        | (7)                                 |               | Setting succeed. Please red<br>AP hotspot.                                   | connect the            |
|                                                                    | Password          | Enter password                    | 8   |                                                          |                                     |               |                                                                              |                        |
| Alarm Toolkit                                                      |                   |                                   |     |                                                          |                                     |               |                                                                              |                        |
| ت<br>Network Config                                                |                   |                                   |     |                                                          |                                     |               |                                                                              |                        |
| E × 2                                                              |                   |                                   |     |                                                          |                                     |               |                                                                              |                        |

#### Note:

The Wi-Fi name and password do not support special characters such as spaces.

#### 2.3 Reset the Password of DTU

When the DTU is powered on, long press the "SET" button on the left of the DTU for 5 seconds (DTU indicators will be off during the long press), and then the DTU password will be restored to default password "**ESS12345**".

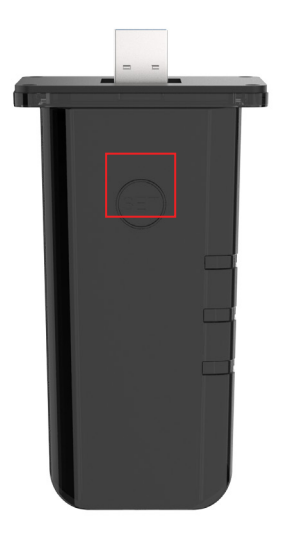

### 2.4 Reconfigure the Network of DTU

a. Choose the wireless network of DTU with a serial number like "DTS-22480680" and enter the password to connect DTU.

| Settings Wi-Fi                                                                                                    | Edit              | Enter the password for "DTS-22480680"                    |
|----------------------------------------------------------------------------------------------------|-------------------|----------------------------------------------------------|
| Wi-Fi                                                                                                    |                   | Cancel Enter Password 3                                  |
| New Wi-Fi network connections hav<br>from Control Center.                                                                                                    | e been turned off | Password                                                 |
| MY NETWORKS                                                                                                    |                   | You can also access this Wi-Fi network by bringing       |
| 10.000                                                                                                    | i                 | connected to this network and has you in their contacts. |
| 100.0000                                                                                                    | i                 |                                                          |
| OTHER NETWORKS                                                                                                    |                   |                                                          |
| and the second second sec | i                 |                                                          |
| 10000000 (20)                                                                                                    | i                 |                                                          |
| 1111111                                                                                                    | i                 |                                                          |
| 1                                                                                                    | i                 |                                                          |
| DTS-22480680                                                                                                    | ê 후 🚺             |                                                          |
|                                                                                                    | i                 |                                                          |
| 10.000                                                                                                    | i                 |                                                          |
| Other                                                                                                    |                   |                                                          |
|                                                                                                    |                   |                                                          |

b. Open the App, choose " $O&M \rightarrow$  Network Config", tap "Reconfigure", and then choose a new wireless network. Enter the account and password, tap the button of "Send to DTU", and wait until "Connection Succeeded" appears to tap "Finish".

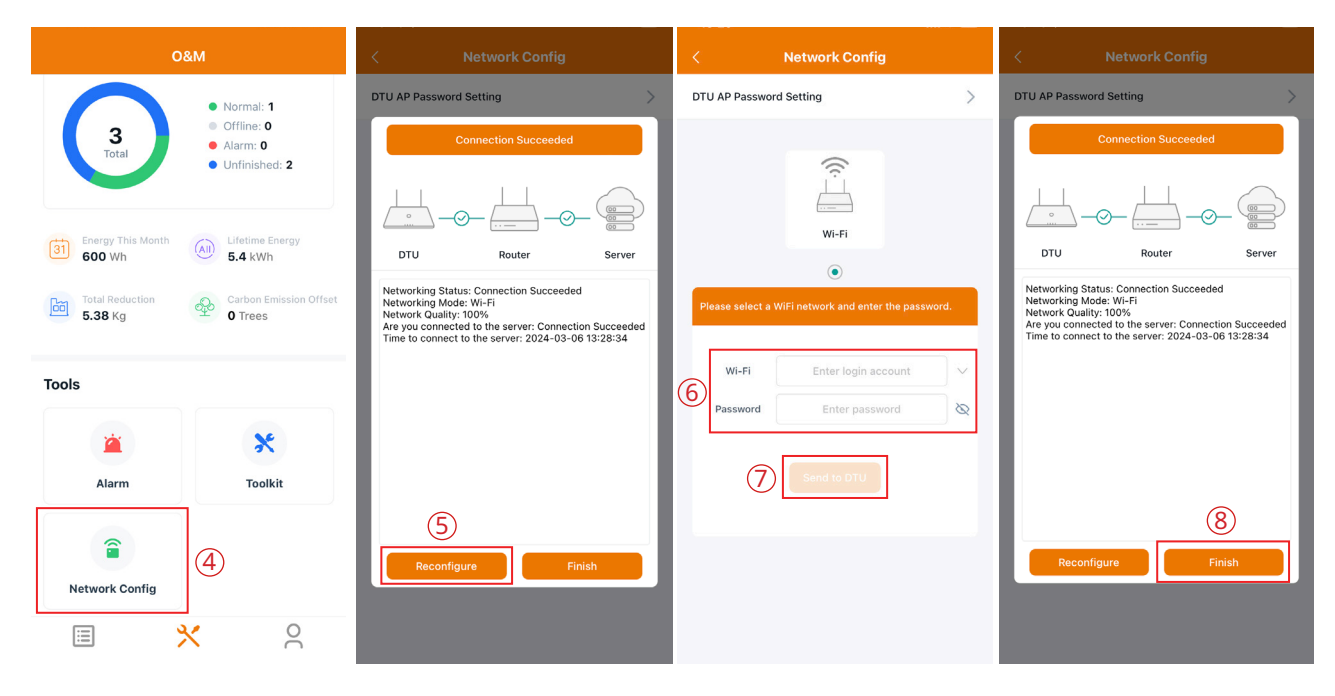

#### 2.5 App Local Data Query

Tap "Toolkit  $\rightarrow$  Inverter Management" and choose "Inverter SN". You can check the real-time data of PV, battery, grid, load, generator, and PV inverter here.

| O8                          | kΜ                                                                                         | < Overview                                                                                                    | <                           | Inverter Self-check               | < Real-time Da                                              | ata              |
|-----------------------------|--------------------------------------------------------------------------------------------|----------------------------------------------------------------------------------------------------|-----------------------------|-----------------------------------|-------------------------------------------------------------|------------------|
| 3<br>Total                  | <ul> <li>Normal: 1</li> <li>Offline: 0</li> <li>Alarm: 0</li> <li>Unfinished: 2</li> </ul> | Cloud Communication<br>DTU-SN: 430122480680<br>Last DTU Connection to the platform: WIFI<br>Last Connection Status: 🛜 | Inverter SN<br>200422400260 | Battery Setting<br>Li-ion Battery | Update Time: 2024-03-06 13:30:58 PV 1 Voltage Current Power | 0.3V<br>0A<br>0W |
| Energy This Month<br>600 Wh | All Lifetime Energy 5.4 kWh                                                                | Last Connection Time: 2024-03-06 13:29:25                                                                             | _                           |                                   | Daily Energy                                                | 0kWh             |
| Total Paduction             | Carbon Emission Offset                                                                     | Inverter Management                                                                                                   |                             |                                   | Voltage                                                     | 0.5V             |
| 5.38 Kg                     | 0 Trees                                                                                    | Inverter Status: On-grid Mode                                                                                         |                             |                                   | Current                                                     | 0A               |
|                             |                                                                                            | Battery Work Status: Standby                                                                                          |                             |                                   | Power                                                       | ow               |
| Tools                       |                                                                                            | Update Time: 2024-03-06 13:30:23                                                                                      |                             |                                   | Daily Energy                                                | 0kWh             |
| *                           | *                                                                                          | Settings                                                                                                    |                             |                                   | Battery                                                     |                  |
| -                           | Toolkit                                                                                    | Self-check >                                                                                                    |                             |                                   | Battery Type                                                | 1                |
| Alarm                       |                                                                                            | Grid Profile Config                                                                                                   |                             |                                   | Battery Work Status                                         | 0                |
|                             | 1                                                                                          | Meter Location >                                                                                                    |                             |                                   | Fault Code                                                  | 0                |
| Network Config              |                                                                                            | Generator Setting                                                                                                    |                             |                                   | Battery SOC<br>Battery SOH                                  | 28%<br>100%      |
|                             | . 0                                                                                        | Network Config >                                                                                                    |                             |                                   | Battery Voltage                                             | 52.6V            |
|                             | Ň                                                                                          | Networking                                                                                                    |                             |                                   | Device                                                      | Control          |

# 3. About Monitoring Account

#### 3.1 Get an Instagen Distributor/Installer Account

(1) If you are a new distributor, send an email to <u>service@instagen.com</u>. The Instagen Technical Service Center will apply for an account for you.

(2) If you are a new installer with Instagen and don't have an installer account, approach your distributor to create an account for you.

(3) If you are an installer/distributor and have an installer/distributor account, you can directly create subaccounts and plants under your existing account.

# 3.2 Log in to the Insta Cloud

Go to <u>https://cloudinstagen.co.uk/platform</u> and log in to the Instagen Cloud (Instagen Monitoring Platform) with your account.

| Login          A Enter account         A Enter password         Enter password         Remember Me         Forgot Password 2         Login |   | Inst           | aGen |               |  |
|----------------------------------------------------------------------------------------------------|---|----------------|------|---------------|--|
| A Enter account     Enter password                                                                                                    |   | μ              | ogin |               |  |
| Enter password                                                                                                    | e | Enter account  |      |               |  |
| Remember Me Forgot Password ?<br>Login                                                                                                    | Ð | Enter password |      | ø             |  |
| Login                                                                                                    | F | emember Me     | Forg | ot Password ? |  |
|                                                                                                    |   | Lo             | ogin |               |  |
|                                                                                                    |   |                |      |               |  |

#### Note:

(1) The end-user only has the authority to check the plant data and perform smart control settings.

(2) Dealers can create distributor and installer organizations, while installers can create installer organizations and organization users.

(3) Regular users have two user-defined roles: sub-installer and normal installer. Sub-installers can only create and edit plants and issue networking command.

(4) An organization can have numerous login accounts, so just select the organization name and add organization users.

(5) Email can also be used as a login account.

#### 3.3 Change Email and Password

- a. Enter your account and password and log in to the Instagen monitoring platform.
- b. Select the person icon on the top right corner and click the "Account Settings" button.

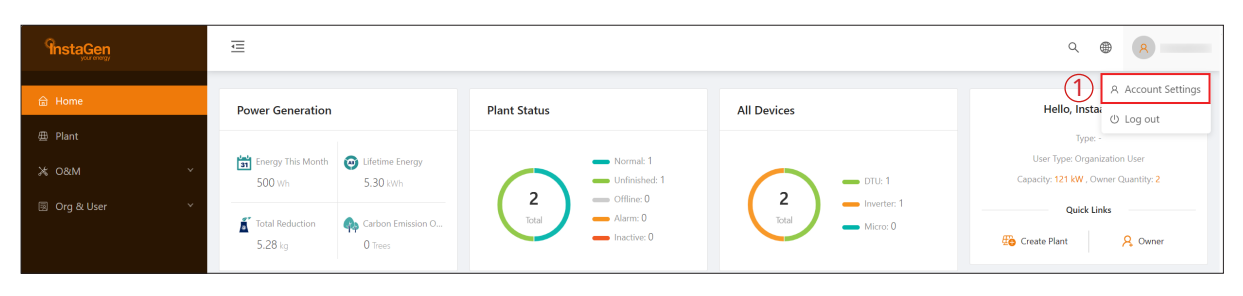

c. Click the "Modify" button on the right of personal information, enter new Email, and then click "Confirm".

| Instag | en       | ē                  |                                                                                                    | ९ 🖶 🙎                            |
|--------|----------|--------------------|----------------------------------------------------------------------------------------------------|----------------------------------|
|        |          | A Account Settings | Account Settings         Login Account         Inter, Instance         Operation         Operation         Operation         Operation         Data Tope         Operation         Market         Data Tope         Operation         Market         Data Tope         Operation Information         Reserved Information         Market         Market Constitution of the account account as all anvious in the platform. | (2) Musty<br>Musty<br>Careet new |
| F      | dit Basi | c Informati        | on                                                                                                    | V                                |
|        |          | e informati        |                                                                                                    | ~                                |
|        | Logi     | in Account:        |                                                                                                    | _                                |
|        |          | * Name:            | Enter                                                                                                    |                                  |
|        |          | * Email :          | Enter                                                                                                    | 3                                |
|        | Conta    | ct Number:         | Enter                                                                                                    |                                  |
|        |          |                    |                                                                                                    | 4                                |
|        |          |                    | Cancel                                                                                                    | Confirm                          |

d. Click the "Modify" button on the right of password, enter the original password and new password, and then click "Confirm".

| InstaGen                                            | Ē                  |                                                                                                    | ۹ 🖶 😣                           |
|-----------------------------------------------------|--------------------|----------------------------------------------------------------------------------------------------|---------------------------------|
| Ω Hone<br>B Rest<br>X Color ~<br>Crig & User ~<br>γ | A Account Settings | Account Settings         Ligh Account         Settings         Organization         Setting         Organization User         Organization User         Orar Type         Orar Type         Orar Type         Orar Type         March Romation         Name: None / Conduct Number; None         Passed         Setter         Account Consolition         After account conductions you cannot use all services in the platform; | Maily<br>(5) Maily<br>Caret new |
|                                                     |                    |                                                                                                    |                                 |
| Edit Basi                                           | c Informati        | on                                                                                                    | X                               |
| Log                                                 | in Account:        |                                                                                                    |                                 |
| * Origina                                           | Password :         | Enter                                                                                                    |                                 |
| * New                                               | / Password :       | Enter                                                                                                    | 6                               |
| * Confirm                                           | n Password :       | Enter the password again                                                                                                    |                                 |
|                                                     |                    |                                                                                                    | (7)                             |
|                                                     |                    | Can                                                                                                    | cel                             |

e. If you want to cancel your account, click the "Cancel now" button on the right of Account Cancellation, enter the password, and click "Confirm". Note that once you perform this operation, your account data will be deleted permanently, and you can not use all services in this platform.

| Instagen                                                                                                    |                                                                                                    | ۹ | 8                              |  |
|----------------------------------------------------------------------------------------------------|----------------------------------------------------------------------------------------------------|---|--------------------------------|--|
| () Hone<br>() Ford<br>() Ford<br>() Otal<br>() Otal<br>() | A Accord Settings  A Accord Settings  A Accord Sett | ) | Modily<br>Modily<br>Cancel now |  |
|                                                                                                    |                                                                                                    |   |                                |  |

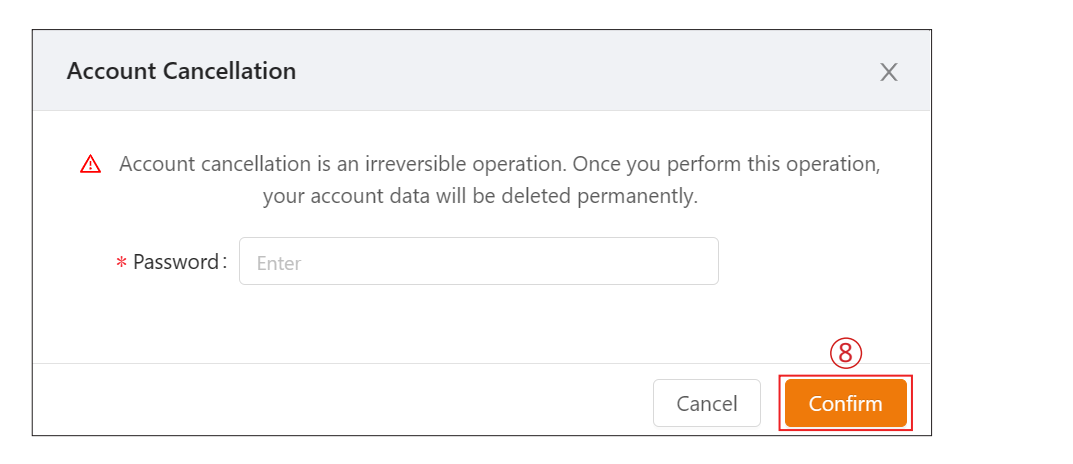

#### 3.4 Delete an Account

a. Click "Org. User Management" on the menu bar under "Org & User", choose the organization, and then click the "Delete" button to complete deletion.

| Instagen                  | Ē                        |                     |                          |               |           |               | ۹                        |
|---------------------------|--------------------------|---------------------|--------------------------|---------------|-----------|---------------|--------------------------|
|                           | Organization             | Organization User   |                          |               |           |               |                          |
| ≝ Plant<br>迷 O&M ~        | Enter org. name. Q       |                     | ✓ Enter email address    | Enter account | Q Search  |               | + Add Organization Users |
| 🗟 Org & User 🔷 🔨          | 1 A Test_L<br>B A Test_L | Display users of st | ubordinate organizations |               |           |               | 0 🜑                      |
| 畠 Organization Management |                          | Login Account       | Name                     | Organization  | Туре      | Creation Time | Action                   |
| Org. User Management      | (2)                      | 8                   |                          | Test_L        | Installer | 2024-03-05    | ≅ I ∠ I ⊕ (3)            |
| 条 Owner Management        |                          |                     |                          |               |           |               |                          |
|                           |                          |                     |                          |               |           |               |                          |
|                           |                          |                     |                          |               |           |               |                          |
|                           |                          |                     |                          |               |           |               |                          |
|                           |                          |                     |                          |               |           |               |                          |
|                           |                          |                     |                          |               |           |               |                          |
|                           |                          |                     |                          |               |           |               |                          |
|                           |                          |                     |                          |               |           |               |                          |
|                           |                          |                     |                          |               |           |               |                          |
|                           |                          |                     |                          |               |           |               |                          |

b. Click "Owner Management" on the menu bar under "Org & User", choose the organization, and then click the "Delete" button to complete the deletion.

| 0. South                          |
|-----------------------------------|
|                                   |
| izations O C                      |
| Organization Creation Time Action |
| Test_L 2024-03-06 🛛 🖂 🔒 🗊 🄇       |
| Test_L 2024-03-05 🔀   🖉   🙆   🗂   |
|                                   |
|                                   |
|                                   |
|                                   |
|                                   |
|                                   |
|                                   |
|                                   |
|                                   |
|                                   |
|                                   |
|                                   |
|                                   |

# 4. Web Page Introduction

The menu bar shows the main functions of Instagen Cloud, so the user can select the corresponding pages and perform corresponding operations.

#### 4.1 Home Page

The Home page includes the power generation, plant status, all devices, historical data, number of new plants, number of new devices, and your favorites.

| Instagen                                                                                | Ē                                                                                                    | ۹ 🕸 😣                                                                                                    |
|-----------------------------------------------------------------------------------------|----------------------------------------------------------------------------------------------------|----------------------------------------------------------------------------------------------------|
| <ul> <li>A Home</li> <li>Bant</li> <li>X O&amp;M ~</li> <li>Grg &amp; User ~</li> </ul> | Power Generation         Plant Status         All Devices           Image: The Month<br>500 m/s         Image: The Month<br>5.30 m/s         Image: The Month<br>Status         Image: The Month<br>Statu                                                                                                    | Helo,<br>- Otu 1<br>- Otu 1<br>- More 0<br>- More 0<br>- |
|                                                                                         | Historical data Production V Month Year Total                                                                                                    | My Favorities         F           <         2024-03         Image: Second House         Image: Second House                                                                                                    |
|                                                                                         | es contraction of the second second s | Number of New Plants                                                                                                    |
|                                                                                         | a1                                                                                                    | Number of New Devices                                                                                                    |

#### 4.2 Plant Page

The Plant page includes the plant list, your favorites, and the plant map.

| -<br>InstaGen    | Ξ 0 0 8                                                                             |
|------------------|-------------------------------------------------------------------------------------|
| ⊕ Home           | Plant List My Favorites Plant Map                                                   |
| 📾 Plant          | System Type V Plant Status V Plant Name V Enter plant name Q Advanced Filter V      |
| жовм ~           | Plant ID Plant Name Status Capacity Organization Power Ratio Creation Time Action @ |
| 🖲 Org & User 🛛 🗸 | 3638020 📷 1112312 🔥 1206W Insta * 2024-03-04 🕅 🖉 🖉 0                                |
|                  | 3561970 🚺 Greenwood House 🕫 🥝 1kW Insta = 2024-02-28 🞗 🌶 🖈                          |
|                  |                                                                                     |

#### 4.2.1 Create a Plant

a. Click "Create Plant", fill in the basic information, and then click "Next".

| InstaGen<br>Jacomy | Ē                                                                                                    | ۹ 🚇 🔕                              |
|--------------------|----------------------------------------------------------------------------------------------------|------------------------------------|
| 습 Home             | Plant List My Favorites Plant Map                                                                                |                                    |
| 曲 Plant            | Plant Status         V         Plant Name         V         Enter plant name         Q         Advanced Filter V | (1) 🕞 Create Plant                 |
| жо&м `             | Plant ID Plant Name Status Capacity Organization                                                                 | Power Ratio Creation Time Action 🚳 |
| 🗟 Org & User 🗸 🗸 🗸 |                                                                                                    |                                    |

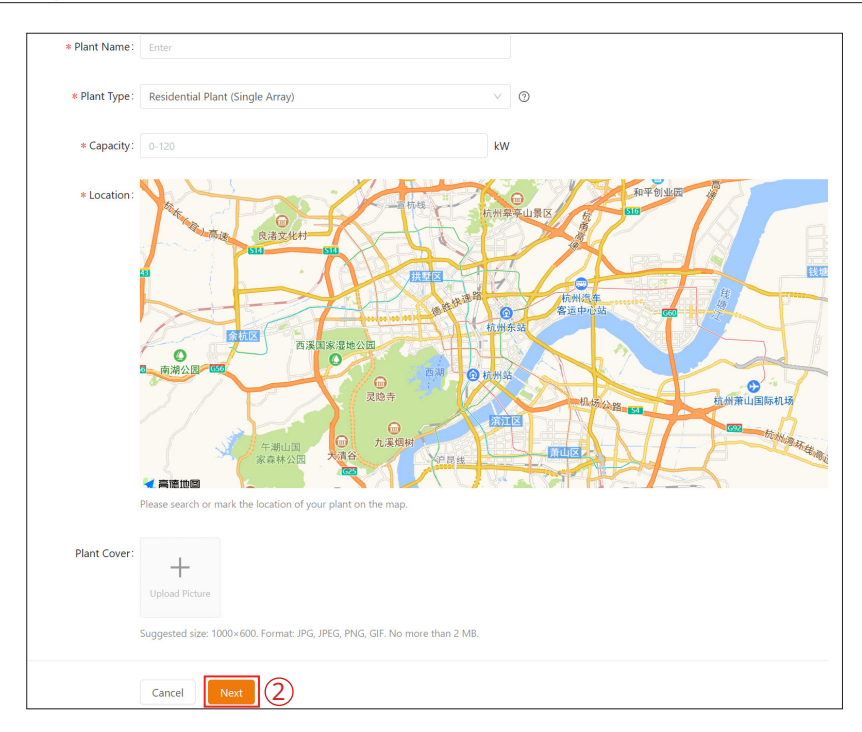

b. Click "Create Owner", fill in the owner information, and then click "Confirm".

| Please bind current owners or add new owners of the plant. |  |
|------------------------------------------------------------|--|
| A Create Owner 3                                           |  |

|           |            |                                                           |                          |                           | ×                           |
|-----------|------------|-----------------------------------------------------------|--------------------------|---------------------------|-----------------------------|
| * Login . | Account:   | Enter                                                     |                          | Select Another Owner      |                             |
| * P       | Password : | Enter the password                                        |                          | ø                         |                             |
| * Fu      | ull Name:  | Enter                                                     |                          |                           |                             |
| Contact   | Number:    | Enter                                                     |                          |                           |                             |
|           | Email:     | Enter                                                     |                          |                           |                             |
|           | *          | The email address will be used to re<br>in email address. | set the password when yo | u forget your password. V | /e recommend that you enter |
|           |            |                                                           |                          |                           |                             |
|           |            |                                                           |                          |                           |                             |

c. Click "Next  $\rightarrow$  Add Device", fill in the DTU serial number, and then the inverter serial number will be automatically recognized. After that, click "Next" to go to the final step.

| ista)         |      |                |       |                     |                                      |
|---------------|------|----------------|-------|---------------------|--------------------------------------|
| Login Account | Name | Contact Number | Email | Creation Time       | Action                               |
| insta1        | Li   |                |       | 2024-03-05 17:43:09 | 民 Edit   合 Reset Password   名 Remove |
|               |      |                |       | + Create Owner      |                                      |
|               |      |                |       | Cancel              | 6                                    |

| Add Device/Layout (for insta) |         |                                                       |
|-------------------------------|---------|-------------------------------------------------------|
|                               | Oevices | 2     Layout Design     3     Upload Installation Map |
|                               |         |                                                       |
|                               |         |                                                       |
|                               |         |                                                       |
|                               |         |                                                       |
|                               |         |                                                       |
|                               |         |                                                       |
|                               |         |                                                       |
|                               |         | There is no device in this plant, please add.         |
|                               |         | + Add Device                                          |
|                               |         |                                                       |
|                               |         |                                                       |
|                               |         |                                                       |

| Add Device      |                             |        | ×    |
|-----------------|-----------------------------|--------|------|
| * DTU SN:       | Enter SN<br>Cannot be empty |        |      |
| * Inverter SN : | Enter SN                    | 8      |      |
|                 |                             |        |      |
|                 |                             |        |      |
|                 |                             |        |      |
|                 |                             |        |      |
|                 |                             |        |      |
|                 |                             |        |      |
|                 |                             |        |      |
|                 |                             |        |      |
|                 |                             |        |      |
|                 |                             | Cancel | Save |

| DTU         | Inverter     | Action            |
|-------------|--------------|-------------------|
| 30122480680 | 200422400260 | 🖉 Edit   🗇 Delete |
|             |              |                   |
|             |              | + Add Device      |
|             |              |                   |
|             |              |                   |
|             |              |                   |

d. Fill in the plant regulation information and click "Complete and activate the plant" to finish the plant creation.

| int Regulation | Plant Revenue |                               |  |
|----------------|---------------|-------------------------------|--|
|                |               | Plant Name : insta test plant |  |
|                |               | Currency: Select V            |  |
|                |               | D Electricity Price per Unit  |  |
|                |               | Buy: Enter a number.          |  |
|                |               | Sell: Enter a number.         |  |
|                |               |                               |  |
|                | More Setting  |                               |  |

#### 4.2.2 Edit Plant Basic Information

You can directly choose the plant you want to edit, or search it according to device name/ID, click the "Settings" button on the left side of the Plant O&M, and then edit the information you want to change.

| Anstagen | Ξ ٩ ⊕ 🖲                                                                             |  |
|----------|-------------------------------------------------------------------------------------|--|
|          | Plant List My Favorites Plant Map                                                   |  |
| 🗄 Plant  | System Type: V Plant Status V Plant Name V Enter plant name Q Advanced Filter V     |  |
|          | Plant ID Plant Name Status Capacity Organization Power Ratio Creation Time Action B |  |
|          | 3667730 🐨 🖬 10kW Test_L = 2024-03-06 🛛 🛃 🌶                                          |  |
|          | 3651410 📷 A 10kW Test,L » 2024-03-05 (1)o                                           |  |
|          | 4 · · · · · · · · · · · · · · · · · · ·                                             |  |
|          |                                                                                     |  |
|          |                                                                                     |  |
|          |                                                                                     |  |
|          |                                                                                     |  |
|          |                                                                                     |  |
|          |                                                                                     |  |
|          |                                                                                     |  |
|          |                                                                                     |  |
|          |                                                                                     |  |

| InstaGen         | Ξ                                 | Plant O&M                                    | Х                                               |
|------------------|-----------------------------------|----------------------------------------------|-------------------------------------------------|
| 🗄 Home           | Plant List My Favorites Plant Map | Plant Name :                                 | Capacity: 10 kW                                 |
| 🗇 Plant          | System Type V Plant Status V      | Organization :                               | Owner:                                          |
| ж 0&м            | Plant ID Plant Name               | Plant Type: Residential Plant (Single Array) | Installation Time: 2024-03-06 04:31:26 (UTC+02) |
| 🖽 Org & User 🛛 👻 | 3662730                           | Address: UK                                  |                                                 |
|                  |                                   | Current Power: • No data.                    |                                                 |
|                  | 3651410                           | Plant O.P.M: Construmt                       | Q Technolog Oliver                              |
|                  |                                   | so atomys                                    | A name rank                                     |
|                  |                                   | EBI Advanced Settings                        | Delete                                          |
|                  |                                   |                                              |                                                 |
|                  |                                   |                                              |                                                 |
|                  |                                   |                                              |                                                 |
|                  |                                   |                                              |                                                 |
|                  |                                   |                                              |                                                 |
|                  |                                   |                                              |                                                 |
|                  |                                   |                                              |                                                 |
|                  |                                   |                                              |                                                 |
|                  |                                   |                                              |                                                 |
|                  |                                   |                                              |                                                 |
|                  |                                   |                                              |                                                 |

| Instagen | 3                                                                                                    | ۹ 🛛 🔿       |
|----------|----------------------------------------------------------------------------------------------------|-------------|
| ⊞ Home   | 🕜 Dashboard 😚 Devices 🐻 Report 🎯 Settings                                                                                                    | Plant Name: |
| 🛱 Plant  | ✓ Information                                                                                                    |             |
| ≫ O&M ~~ | Basic Information Plant Name : Capacity: 10 kW Country/Region: Pollar/ Joodiarpackie Addres: UK Country/Region: Pollar/ Joodiarpackie Country | Eda         |
|          | Current Owner: instagen, ex                                                                                                    | Edit        |
|          | Devices<br>DTU Quantity: 1<br>inverter Quantity: 1                                                                                            | Edit        |
|          | ✓ Smart Control Settings                                                                                                    |             |
|          | Eaterry simple control Entry vertiget control make. Career factors of Conservation Make Dry Control Conservation Make                         | Edit        |
|          | Integrated day contact can be used for multiple functions                                                                                     | Edit        |

| 윤 Home<br>중 Plant | 2                                         | Owner                                                                                                    |   |      |    |   |
|-------------------|-------------------------------------------|----------------------------------------------------------------------------------------------------|---|------|----|---|
|                   |                                           | Current Owner:                                                                                             | ſ | Edit | ]  |   |
| ж. ови ~          | <ul> <li>Device/Layout</li> </ul>         |                                                                                                    |   |      | F. |   |
| B Org & User ~    |                                           | Devices<br>DTU Quantity: 1<br>Inverter Quantity: 1                                                         |   | Edit |    |   |
| ·                 | <ul> <li>Smart Control Setting</li> </ul> | s<br>Rates Seat Costrol                                                                                    |   |      |    | l |
|                   | (O)                                       | Markey shttligest cottat mobile.<br>Current Settings Self Consumption Mode                                 |   | Edit |    | l |
|                   |                                           | Dry Contact Configuration Integrated day contact can be used for multiple functions Content Settings: None |   | Edit |    | l |
| ·                 | <ul> <li>More Setting</li> </ul>          |                                                                                                    |   |      |    | l |
|                   |                                           | Plant Regulation<br>Bectricity Price per Unit: None<br>Allow Owner to View Lepout: Vies                    |   | Edit |    |   |

\* For details of Smart Control Settings, please refer to <u>Chapter 5</u>.

#### 4.2.3 Transfer a Plant to Another Organization

Select "O&M" on the right side of the plant list, click the "Transfer Plant" button, choose the new organization that you want to transfer to, and then click "Confirm".

| InstaGen         | <u></u>                           | Plant O&M                                    | ×                                               |
|------------------|-----------------------------------|----------------------------------------------|-------------------------------------------------|
| 쉾 Home           | Plant List My Favorites Plant Map | Plant Name :                                 | Capacity: 10 kW                                 |
| 🗇 Plant          | System Type V Plant Status V      | Organization:                                | Owner:                                          |
| ж orm ~          | Plant ID Plant Name               | Plant Type: Residential Plant (Single Array) | Installation Time: 2024-03-06 04:31:26 (UTC+02) |
| 🗒 Org & User 🗸 💡 | 3662730                           | Address: UK                                  |                                                 |
|                  | 3651410                           | Current Power:   No data.                    |                                                 |
|                  |                                   | Plant OBM:  Sttings                          | A Transfer Plant                                |
|                  |                                   | Advanced Settings                            | Delete                                          |
|                  |                                   |                                              |                                                 |
|                  |                                   |                                              |                                                 |
|                  |                                   |                                              |                                                 |
|                  |                                   |                                              |                                                 |
|                  |                                   |                                              |                                                 |
|                  |                                   |                                              |                                                 |
|                  |                                   |                                              |                                                 |
|                  |                                   |                                              |                                                 |
|                  |                                   |                                              |                                                 |
|                  |                                   |                                              |                                                 |

#### 4.2.4 Update the Profile of Inverter

Choose the plant of which you want to update the profile, and then click the "Advanced Settings" button on the left side of the Plant O&M. You can change the parameters within a certain range, and then click "Confirm".

|         | Ξ                                 | Plant O&M                                    | ×                                               |
|---------|-----------------------------------|----------------------------------------------|-------------------------------------------------|
|         | Plant List My Favorites Plant Map | Plant Name :                                 | Capacity: 10 kW                                 |
| 🗇 Plant |                                   | Organization:                                | Owner:                                          |
|         | Plant ID Plant Name               | Plant Type: Residential Plant (Single Array) | Installation Time: 2024-03-06 04:31:26 (UTC+02) |
|         | 3662730                           | Address: UK                                  |                                                 |
|         | 3651410                           | Current Power: = No data.                    |                                                 |
|         |                                   | Plant O&M:  Settings                         | A Transfer Plant                                |
|         |                                   | 1 Advanced Settings                          | Delete                                          |
|         |                                   |                                              |                                                 |
|         |                                   |                                              |                                                 |
|         |                                   |                                              |                                                 |
|         |                                   |                                              |                                                 |
|         |                                   |                                              |                                                 |
|         |                                   |                                              |                                                 |
|         |                                   |                                              |                                                 |
|         |                                   |                                              |                                                 |
|         |                                   |                                              |                                                 |
|         |                                   |                                              |                                                 |

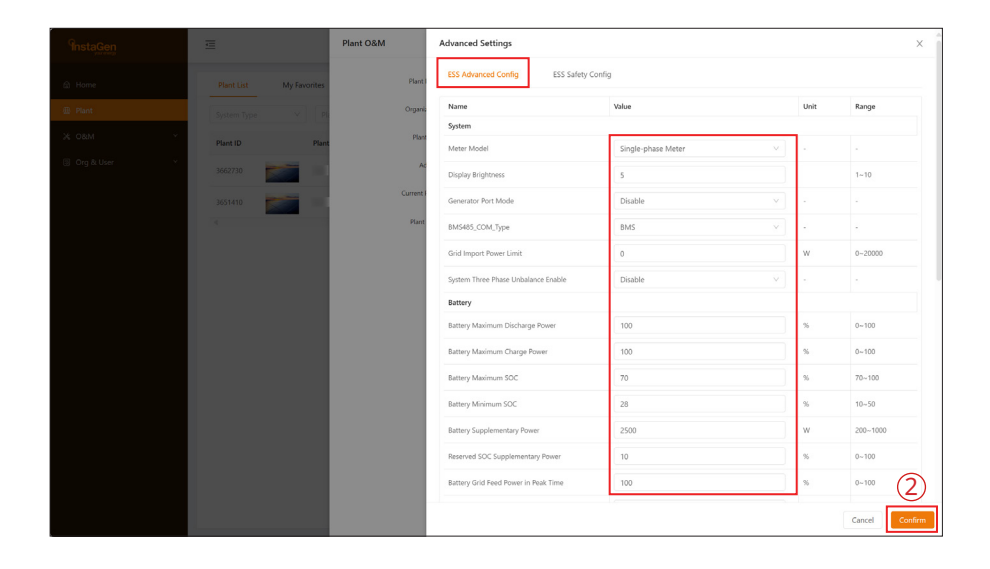

When ESS Safety Config is performed, please first choose the corresponding grid code in your region. In other regions, you can adjust parameters in accordance with local grid standards.

| Insta <u>Gen</u>   | Ξ                                 | Plant O&M | Advanced Settings                  |                              |      | ×              |
|--------------------|-----------------------------------|-----------|------------------------------------|------------------------------|------|----------------|
| 😰 Home             | Plant List My Favorites Plant Map | Plant     | ESS Advanced Config ESS Safety Con | lig                          |      |                |
| 🗇 Plant            |                                   | Organi    | Name                               | Value                        | Unit | Range          |
| X 08M              |                                   |           |                                    | EU_EN50549 ^                 |      |                |
|                    | Plant ID Plant Name               |           | Safety                             | EU_EN50549                   |      |                |
| tai org acusar 🔹 🗸 | 3651410                           | A         | Safety Nominal Voltage             | DE_VDE4105<br>AU AS4777 A    | v    | 230~230        |
|                    | 3638020                           | Current   | Safety Nominal Frequency           | AT_TOR                       | Hz   | 50~50          |
|                    | 3561970                           | Flant     | DRM Function Activated             | PL_EN50549<br>EE_EV5_EN50549 |      |                |
|                    | 4                                 |           | Anti-Islanding Function Activated  | HU_EN50549                   |      |                |
|                    |                                   |           | Voltage Ride Through (VRT)         | AU AS4777 B 👻                |      |                |
|                    |                                   |           | VRT Function Code                  | 2166                         |      | 0~65535        |
|                    |                                   |           | High Voltage 2 (HV2)               | 264.5                        | v .  | 230~299        |
|                    |                                   |           | Maximum Trip Time (MTT)            | 0.1                          | s    | 0.1-5          |
|                    |                                   |           | High Voltage 1 (HV1)               | 264.5                        | v    | 230-276        |
|                    |                                   |           | Maximum Trip Time (MTT)            | 0.1                          | s    | 0.1~100        |
|                    |                                   |           | Low Voltage 1 (UV1)                | 184                          | v    | 46~230         |
|                    |                                   |           | Maximum Trip Time (MTT)            | 0.1                          | s    | 0.1~100        |
|                    |                                   |           | Low Voltage 2 (LV2)                | 103.5                        | v    | 46-230         |
|                    |                                   |           | Maximum Trip Time (MTT)            | 0.3                          | 5    | 0.1~5          |
|                    |                                   |           | 10 mins Average High Voltage (AHV) | 253                          | v    | 230~264.5      |
|                    |                                   |           | Function Activated                 | Finable v                    |      |                |
|                    |                                   |           |                                    |                              |      | Cancel Confirm |

#### 4.2.5 Delete a Plant

Choose the plant you want to delete, and then click the "Delete" button on the left side of the Plant O&M. To delete a plant, you will need to first delete all devices under this plant.

| 9nstaGen | Ē                                 | Plant O&M                                    | ×                                               |
|----------|-----------------------------------|----------------------------------------------|-------------------------------------------------|
|          | Plant List My Favorites Plant Map | Plant Name :                                 | Capacity: 10 kW                                 |
| 🗇 Plant  |                                   | Organization:                                | Owner:                                          |
|          | Plant ID Plant Name               | Plant Type: Residential Plant (Single Array) | Installation Time: 2024-03-06 04:31:26 (UTC+02) |
|          | 3662730                           | Address: UK                                  |                                                 |
|          | 3651410                           | Current Power: e No data.                    |                                                 |
|          |                                   | Plant O&M:   Settings                        | A Transfer Plant                                |
|          |                                   | 印 Advanced Settings                          |                                                 |
|          |                                   |                                              |                                                 |
|          |                                   |                                              |                                                 |
|          |                                   |                                              |                                                 |
|          |                                   |                                              |                                                 |
|          |                                   |                                              |                                                 |
|          |                                   |                                              |                                                 |
|          |                                   |                                              |                                                 |
|          |                                   |                                              |                                                 |
|          |                                   |                                              |                                                 |
|          |                                   |                                              |                                                 |

#### 4.2.6 Add a Plant to Favorites

Choose the plant that you want to add to your favorites and click "Favorite".

| InstaGen | Ξ                                                                                 |
|----------|-----------------------------------------------------------------------------------|
|          | Plant List My Favorites Plant Map                                                 |
| 🗇 Plant  | System Type V Plant Status V Plant Name V Enter plant name Q Advanced Filter V    |
|          | Plant ID Plant Name Status Capacity Organization Power Ratio Creation Time Action |
|          | 3662730 🐖 104W Tert,L 2024-03-66 😢 🖉 🖄                                            |
|          | 3651410 💉 • 2004-03-05 🛛 🖒 🖒 🗘                                                    |
|          | 4                                                                                 |
|          |                                                                                   |
|          |                                                                                   |
|          |                                                                                   |
|          |                                                                                   |
|          |                                                                                   |
|          |                                                                                   |
|          |                                                                                   |
|          |                                                                                   |
|          |                                                                                   |

#### 4.2.7 Check the Various Data of Device

Choose the plant, select "View", and click "More" or "Energy Storage Inverter".

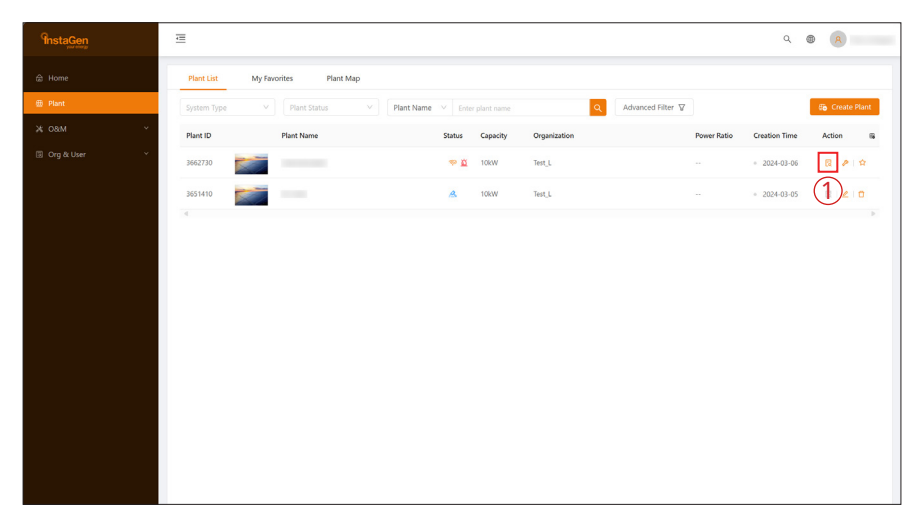

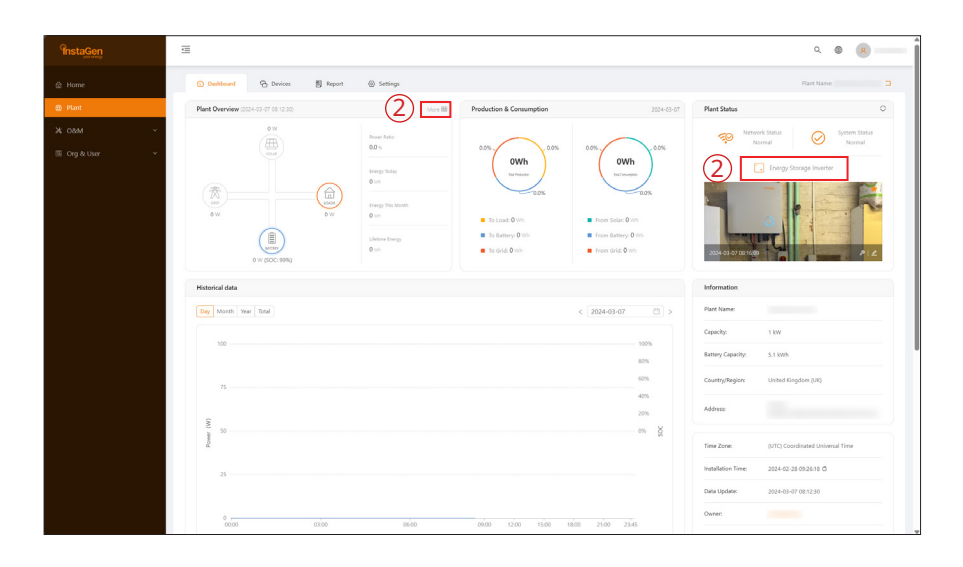

| erter Event Query (Data Update: 2024 | -03-06 07:37:30)                    |                         |                           |  |
|--------------------------------------|-------------------------------------|-------------------------|---------------------------|--|
| 🔒 Loads 🖀 Battery                    | 🛄 Energy Storage Inverter           |                         |                           |  |
| Master-Slave : Single                | Phase A Voltage : 244.8V            |                         |                           |  |
| Working Status : On-grid Mode        | Phase A Current : 1.1A              |                         |                           |  |
| Power Fault Code : 0                 | Phase A Active Power : -23W         |                         |                           |  |
| Safety Fault Code : 0                | Phase A Reactive Power : 587Var     |                         |                           |  |
| requency : 50.1Hz                    | Phase-A DC Injection Current : -2mA |                         |                           |  |
| solation Resistance : 5000kΩ         | Phase-A DC Offset Voltage : -15.8mV |                         |                           |  |
| .eakage Current : 3mA                | EPS Phase-A Voltage : 244.4V        |                         |                           |  |
| DRM Mode : 1                         | EPS Phase-A Current : 0.26A         |                         |                           |  |
| Arc Fault Flag: 0                    | EPS Phase-A Active Power : -6W      |                         |                           |  |
| nternal Ambient Temperature : 20°C   | Total Bus Voltage : 389.9V          | Battery Voltage : 53.2V | Internal Fan Speed : ORPM |  |
| № Heatsink Temperature : 12°C        | Positive Bus Voltage : 194.9V       | Battery Current : -0.6A |                           |  |
| nverter Heatsink Temperature : 14°C  | Negative Bus Voltage : 194.9V       | Battery Power: 0W       |                           |  |
| Arc Self-check OK Flag : 0           |                                     |                         |                           |  |

#### 4.3 O&M

The O&M page includes device list, alarm query, report query, and grid profile management.

| Insta <u>Gen</u>           | ē            |              |                      |                |                   |               | Q             | 8 <u>R</u> |
|----------------------------|--------------|--------------|----------------------|----------------|-------------------|---------------|---------------|------------|
| ⇔ Home                     | DTU Micro    | Inverter RSD | Optimizer            | Meter Device R | eplacement Record |               |               |            |
| Plant                      | Select plant |              | Software Version No. | Enter SN       | Q, Search         |               |               |            |
| жо&м ^                     | DTU-SN       | Status       | Plant                | Device Ver.    | Model             | Hardware Ver. | Software Ver. | Action     |
| 🕒 Device List              |              | Online       |                      | Gen3           | DTS-WIFI-G1       | H11.01.01     | V01.00.01     | 8 /        |
| 🔟 Alarm Query              |              |              |                      |                |                   |               |               |            |
| Report Query               |              |              |                      |                |                   |               |               |            |
| ¶⊢ Grid Profile Management |              |              |                      |                |                   |               |               |            |
| 🗟 Org & User 🛛 👻           |              |              |                      |                |                   |               |               |            |
|                            |              |              |                      |                |                   |               |               |            |
|                            |              |              |                      |                |                   |               |               |            |
|                            |              |              |                      |                |                   |               |               |            |
|                            |              |              |                      |                |                   |               |               |            |
|                            |              |              |                      |                |                   |               |               |            |
|                            |              |              |                      |                |                   |               |               |            |
|                            |              |              |                      |                |                   |               |               |            |
|                            |              |              |                      |                |                   |               |               |            |
|                            |              |              |                      |                |                   |               |               |            |

#### 4.3.1 Device Information Query

Click "Device List  $\rightarrow$  DTU", and then click "View" to view device details.

| InstaGen        | Ξ.           |                        |                                 |               | ۹ 🕲 🙁                |
|-----------------|--------------|------------------------|---------------------------------|---------------|----------------------|
|                 | DTU Micro    | Inverter RSD Optimizer | Meter Device Replacement Record |               |                      |
|                 | Select plant | Software Version No.   | Enter SN Q Search               |               |                      |
| ж оам ^         | DTU-SN       | Status Plant           | Device Ver. Model               | Hardware Ver. | Software Ver. Action |
| යි. Device List |              | Online                 | Gen3 DTS-WIFI-G1                | H11.01.01     | vo1.00.01            |
|                 |              |                        |                                 |               | Ŭ                    |
|                 |              |                        |                                 |               |                      |
|                 |              |                        |                                 |               |                      |
|                 |              |                        |                                 |               |                      |
|                 |              |                        |                                 |               |                      |
|                 |              |                        |                                 |               |                      |
|                 |              |                        |                                 |               |                      |
|                 |              |                        |                                 |               |                      |
|                 |              |                        |                                 |               |                      |
|                 |              |                        |                                 |               |                      |
|                 |              |                        |                                 |               |                      |
|                 |              |                        |                                 |               |                      |
|                 |              |                        |                                 |               |                      |

# 4.3.2 DTU Maintenance

Click "Device List  $\rightarrow$  DTU", choose the DTU SN and click "Device Maintenance".

| <b>Instagen</b>           | Ē            |              |                      |                |                   |               | م             |        |
|---------------------------|--------------|--------------|----------------------|----------------|-------------------|---------------|---------------|--------|
| 읍 Home                    | DTU Micro    | Inverter RSD | Optimizer            | Meter Device R | eplacement Record |               |               |        |
| 🛱 Plant                   | Select plant |              | Software Version No. | Enter SN       | Q. Search         |               |               |        |
| ж оам ^                   | DTU-SN       | Status       | Plant                | Device Ver.    | Model             | Hardware Ver. | Software Ver. | Action |
| Device List               |              | Online       |                      | Gen3           | DTS-WIFI-G1       | H11.01.01     | V01.00.01     | ∞⊿(1)  |
| 道 Alarm Query             |              |              |                      |                |                   |               |               | -      |
| Report Query              |              |              |                      |                |                   |               |               |        |
| 角 Grid Profile Management |              |              |                      |                |                   |               |               |        |
| 回 Org & User 🛛 🖌          |              |              |                      |                |                   |               |               |        |
|                           |              |              |                      |                |                   |               |               |        |
|                           |              |              |                      |                |                   |               |               |        |
|                           |              |              |                      |                |                   |               |               |        |
|                           |              |              |                      |                |                   |               |               |        |
|                           |              |              |                      |                |                   |               |               |        |
|                           |              |              |                      |                |                   |               |               |        |
|                           |              |              |                      |                |                   |               |               |        |
|                           |              |              |                      |                |                   |               |               |        |

#### 4.3.2.1 Restart the DTU

Click "Device List  $\rightarrow$  DTU", choose the DTU SN, and then click "Device Maintenance  $\rightarrow$  Restart".

| Insta <u>Gen</u>           | E                      | Device Maintenance            | ×                                        |
|----------------------------|------------------------|-------------------------------|------------------------------------------|
| 📾 Home                     | DTU Micro Inverter RSD | DTU-SN:                       | Creation Time: 2024-02-28 09:29:39 (UTC) |
| 曲 Plant                    | Select plant           | Plant:                        | Hardware Ver.: H11.01.01                 |
| ж овм ^                    | DTU-SN Status Plant    | Software Ver.: V01.00.01      |                                          |
| 🔁 Device List              | Online                 | Device Maintenance: C Restart | Restore Default Settings                 |
| Alarm Query                |                        | Stop Processing Command       | Firmware Upgrade                         |
| I Report Query             |                        |                               |                                          |
| 引: Grid Profile Management |                        | Replace Device                |                                          |
| (f) Og & ther →            |                        |                               |                                          |

### 4.3.2.2 Restore the DTU Default Settings

Click "Device List  $\rightarrow$  DTU", choose the DTU SN, and then click "Device Maintenance  $\rightarrow$  Restore Default Settings".

| <b><sup>G</sup>insta<u>Gen</u></b> | E            |              | Device Maintenance  |                         |                                          | ×  |
|------------------------------------|--------------|--------------|---------------------|-------------------------|------------------------------------------|----|
| là Home                            | DTU Micro    | Inverter RSD | DTU-SN:             |                         | Creation Time: 2024-02-28 09:29:39 (UTC) |    |
| ⊞ Plant                            | Select plant | ✓ ] [so      | Plant:              |                         | Hardware Ver.: H11.01.01                 |    |
| ж 08M ^                            | DTU-SN       | Status Plant | Software Ver.:      | V01.00.01               |                                          |    |
| 3. Device List                     |              | Online       | Device Maintenance: | C Restart               | Restore Default Settings                 | 11 |
| 首 Alarm Query                      |              |              |                     | Stop Processing Command | Firmware Upgrade                         |    |
| Report Query                       |              |              |                     | Replace Device          |                                          |    |
| 君。Grid Profile Management          |              |              |                     |                         |                                          |    |
| I Org & User *                     |              |              |                     |                         |                                          |    |
|                                    |              |              |                     |                         |                                          |    |
|                                    |              |              |                     |                         |                                          |    |
|                                    |              |              |                     |                         |                                          |    |
|                                    |              |              |                     |                         |                                          |    |
|                                    |              |              |                     |                         |                                          |    |
|                                    |              |              |                     |                         |                                          |    |
|                                    |              |              |                     |                         |                                          |    |
|                                    |              |              |                     |                         |                                          |    |
|                                    |              |              |                     |                         |                                          |    |

#### 4.3.2.3 Stop the Processing Command of DTU

Click "Device List  $\rightarrow$  DTU", choose the DTU SN, and then click "Device Maintenance  $\rightarrow$  Stop Processing Command".

| Instagen                                 | Ē            |              | Device Maintenance  |                         |                                          | × |
|------------------------------------------|--------------|--------------|---------------------|-------------------------|------------------------------------------|---|
| 😂 Home                                   | DTU Micro    | Inverter RSD | DTU-SN:             |                         | Creation Time: 2024-02-28 09:29:39 (UTC) |   |
| ⊕ Plant                                  | Select plant |              | So Plant:           |                         | Hardware Ver.: H11.01.01                 |   |
| жовм ^                                   | DTU-SN       | Status P     | Software Ver.:      | V01.00.01               |                                          |   |
| O Device List                            |              | Online       | Device Maintenance: | C Restart               | Restore Default Settings                 |   |
| jiji Alarm Query                         |              |              | (1)                 | Stop Processing Command | G Firmware Upgrade                       |   |
| Report Query     Grid Reafile Management |              |              |                     | Replace Device          |                                          |   |
| Org & User                               |              |              |                     |                         |                                          |   |
|                                          |              |              |                     |                         |                                          |   |
|                                          |              |              |                     |                         |                                          |   |
|                                          |              |              |                     |                         |                                          |   |
|                                          |              |              |                     |                         |                                          |   |
|                                          |              |              |                     |                         |                                          |   |
|                                          |              |              |                     |                         |                                          |   |
|                                          |              |              |                     |                         |                                          |   |
|                                          |              |              |                     |                         |                                          |   |
|                                          |              |              |                     |                         |                                          |   |
|                                          |              |              |                     |                         |                                          |   |

#### 4.3.2.4 Upgrade the DTU Firmware

Click "Device List  $\rightarrow$  DTU", choose the DTU SN, and then click "Device Maintenance  $\rightarrow$  Firmware Upgrade".

| Instagen                  | Ξ            |              | Device Maintenance  |                         | ×                                        |
|---------------------------|--------------|--------------|---------------------|-------------------------|------------------------------------------|
|                           | DTU Micro In | verter RSD   | DTU-SN:             |                         | Creation Time: 2024-02-28 09:29:39 (UTC) |
| 曲 Plant                   | Select plant |              | Plant:              |                         | Hardware Ver.: H11.01.01                 |
| ж овм ^                   | DTU-SN       | Status Plant | Software Ver.:      | V01.00.01               |                                          |
| Device List               |              | Online       | Device Maintenance: | C Restart               | Restore Default Settings                 |
| Alarm Query               |              |              |                     | Stop Processing Command | (1                                       |
| Report Query              |              |              |                     | G sup rocessing command | dy remain oppose                         |
| 8 Grid Profile Management |              |              |                     | Replace Device          |                                          |
| 🗉 Org & User 🛛 👻          |              |              |                     |                         |                                          |
|                           |              |              |                     |                         |                                          |
|                           |              |              |                     |                         |                                          |
|                           |              |              |                     |                         |                                          |
|                           |              |              |                     |                         |                                          |
|                           |              |              |                     |                         |                                          |
|                           |              |              |                     |                         |                                          |
|                           |              |              |                     |                         |                                          |
|                           |              |              |                     |                         |                                          |
|                           |              |              |                     |                         |                                          |
|                           |              |              |                     |                         |                                          |
|                           |              |              |                     |                         |                                          |

#### 4.3.2.5 Replace the DTU

Click "Device List  $\rightarrow$  DTU", choose the DTU SN, and then click "Device Maintenance  $\rightarrow$  Replace Device".

| Prista Gen E Device Maintenance                             | >                                        |
|-------------------------------------------------------------|------------------------------------------|
| Home DTU Micro Inverter RSD DU-SH:                          | Creation Time: 2024-02-28 09:29:39 (UTC) |
| 🖶 Plant 🗸 Select plant                                      | Hardware Ver.: H11.01.01                 |
| X 08/M A Software Ver.: V01.00.01                           |                                          |
| Device Ust     Online     Device Maintenance:     C Restart | 😨 Restore Default Settings               |
| Alarm Query     Sop Proceeding Command                      | Firmware Upgrade                         |
| 1) Report Query                                             |                                          |
| <ol> <li>Grid Profile Management</li> </ol>                 |                                          |
| (E) Org & User *                                            |                                          |
|                                                             |                                          |
|                                                             |                                          |
|                                                             |                                          |
|                                                             |                                          |
|                                                             |                                          |
|                                                             |                                          |
|                                                             |                                          |
|                                                             |                                          |
|                                                             |                                          |

#### 4.3.3 Inverter Maintenance

Click "Device List  $\rightarrow$  Inverter", choose the Inverter SN, and click "Device Maintenance".

| Instagen                  | Ē            |                        |                                 |               | م                      |        |
|---------------------------|--------------|------------------------|---------------------------------|---------------|------------------------|--------|
| 습 Home                    | DTU Micro    | Inverter RSD Optimizer | Meter Device Replacement Record |               |                        |        |
| ⊞ Plant                   | Select plant | 1 Enter SN             | Q. Search                       |               |                        |        |
| ж оем ^                   | Inverter SN  | Status Plant           | Device Ver. Model               | Hardware Ver. | Software Ver. (System) | Action |
| O Device List             |              | Online                 | Gen1 INS-3.6LV-EUA1-WIFI        |               | V01.00.08              | ∞ (2)  |
| 道 Alarm Query             |              |                        |                                 |               |                        | Ŭ      |
| 图 Report Query            |              |                        |                                 |               |                        |        |
| 1 Grid Profile Management |              |                        |                                 |               |                        |        |
| i Org & User Υ            |              |                        |                                 |               |                        |        |

#### 4.3.3.1 Turn on the Inverter

Click "Device List  $\rightarrow$  Inverter", choose the Inverter SN, and then click "Device Maintenance  $\rightarrow$  Turn On".

| Instagen      | ₫           |              | Device Maintenance                | ×                                        |
|---------------|-------------|--------------|-----------------------------------|------------------------------------------|
|               | DTU Micro   | Inverter RSD | Inverter SN:                      | Creation Time: 2024-02-28 09:42:07 (UTC) |
|               |             |              | Plant:                            | Hardware Ver.: -                         |
|               | Inverter SN | Status Plant | Software Ver. (System): V01.00.08 | Software Ver. (Power): V01.04.40         |
| 🕤 Device List |             | Online       | Software Ver. (Safety): V01.02.23 |                                          |
|               |             |              | Device Maintenance: () Turn On    | () Turn Off                              |
|               |             |              | C Restart                         | Restore Default Settings                 |
|               |             |              | 🔀 : Clear History                 | Upload real-time data.                   |
|               |             |              | B Search Device                   | Select Battery Type                      |
|               |             |              | Delete Delete                     |                                          |
|               |             |              | U MAR MAR                         |                                          |
|               |             |              |                                   |                                          |
|               |             |              |                                   |                                          |
|               |             |              |                                   |                                          |
|               |             |              |                                   |                                          |
|               |             |              |                                   |                                          |
|               |             |              |                                   |                                          |
|               |             |              |                                   |                                          |

#### 4.3.3.2 Turn off the Inverter

Click "Device List  $\rightarrow$  Inverter", choose the Inverter SN, and then click "Device Maintenance  $\rightarrow$  Turn Off".

|               | ≡   |             |          |       | Device Maintenance        |                   |                                            | ×             |
|---------------|-----|-------------|----------|-------|---------------------------|-------------------|--------------------------------------------|---------------|
|               | DTU | Micro       | Inverter | RSD   | Inverter SN:              |                   | Creation Time: 2024-02-28.09:42:07 (UTC)   |               |
|               |     |             |          |       | Plant:                    |                   | Hardware Ver.: -                           |               |
|               |     | Inverter SN | Status   | Plant | Software Ver. (System): \ | /01.00.08         | Software Ver. (Power): V01.04.40           |               |
| 🕒 Device List |     |             | Online   |       | Software Ver. (Safety): \ | 01.02.23          |                                            |               |
|               |     |             |          |       | Device Maintenance:       | ③ Turn On         | () Turn Off                                | $  \square  $ |
|               |     |             |          |       |                           | C Restart         | Restore Default Settings                   |               |
|               |     |             |          |       |                           | P2. Clear History | <ul> <li>Divised real-time data</li> </ul> |               |
|               |     |             |          |       |                           | R cauch Daria     | Colord Balance Terro                       |               |
|               |     |             |          |       |                           | Di, Search Device | <ul> <li>Select Battery type</li> </ul>    |               |
|               |     |             |          |       |                           | Delete Device     |                                            |               |
|               |     |             |          |       |                           |                   |                                            |               |
|               |     |             |          |       |                           |                   |                                            |               |
|               |     |             |          |       |                           |                   |                                            |               |
|               |     |             |          |       |                           |                   |                                            |               |
|               |     |             |          |       |                           |                   |                                            |               |
|               |     |             |          |       |                           |                   |                                            |               |
|               |     |             |          |       |                           |                   |                                            |               |
|               |     |             |          |       |                           |                   |                                            |               |

#### 4.3.3.3 Restart the Inverter

Click "Device List  $\rightarrow$  Inverter", choose the Inverter SN, and then click "Device Maintenance  $\rightarrow$  Restart".

| Instagen      | ······································ | Device Maintenance                | >                                        |
|---------------|----------------------------------------|-----------------------------------|------------------------------------------|
|               | DTU Micro inverter RSD                 | Inverter SN:                      | Creation Time: 2024-02-28 09:42:07 (UTC) |
|               | Select plant                           | En Plant:                         | Hardware Ver.: -                         |
|               | Inverter SN Status Plant               | Software Ver. (System): V01.00.08 | Software Ver. (Power): V01.04.40         |
| O Device List | • Online                               | Software Ver. (Safety): V01.02.23 |                                          |
|               |                                        | Device Maintenance: () Turn On    | () Turn Off                              |
|               |                                        | C Restart                         | Restore Default Settings                 |
|               |                                        | Clear History                     | Upload real-time data.                   |
|               |                                        | E Search Device                   | Select Battery Type                      |
|               |                                        | Delete Device                     |                                          |
|               |                                        |                                   |                                          |
|               |                                        |                                   |                                          |
|               |                                        |                                   |                                          |
|               |                                        |                                   |                                          |
|               |                                        |                                   |                                          |
|               |                                        |                                   |                                          |
|               |                                        |                                   |                                          |
|               |                                        |                                   |                                          |

#### 4.3.3.4 Restore the Inverter Default Settings

Click "Device List  $\rightarrow$  Inverter", choose the Inverter SN, and then click "Device Maintenance  $\rightarrow$  Restore Default Settings".

| Instagen                                    | Ē                        | Device Maintenance                | X                                        |
|---------------------------------------------|--------------------------|-----------------------------------|------------------------------------------|
| 🗇 Home                                      | DTU Micro Inverter RSD   | Inverter SN:                      | Creation Time: 2024-02-28 09:42:07 (UTC) |
| Plant                                       | Select plant             | Plant :                           | Hardware Ver.: -                         |
| ж о&м ^                                     | Inverter SN Status Plant | Software Ver. (System): V01.00.08 | Software Ver. (Power): V01.04.40         |
| Device List                                 | Online                   | Software Ver. (Safety): V01.02.23 |                                          |
| 道 Alarm Query<br>間 Report Query             |                          | Device Maintenance: () Turn On    | (D) Turn Off                             |
| <ol> <li>Grid Profile Management</li> </ol> |                          | C Restart                         | Restore Default Settings                 |
| 🖂 Org & User 🗸 🗸                            |                          | Clear History                     | Opload real-time data.                   |
|                                             |                          | Search Device                     | Ø Select Battery Type                    |
|                                             |                          | Delete Device                     |                                          |
|                                             |                          |                                   |                                          |
|                                             |                          |                                   |                                          |
|                                             |                          |                                   |                                          |
|                                             |                          |                                   |                                          |
|                                             |                          |                                   |                                          |
|                                             |                          |                                   |                                          |
|                                             |                          |                                   |                                          |
|                                             |                          |                                   |                                          |

#### 4.3.3.5 Clear the History of Inverter

Click "Device List  $\rightarrow$  Inverter", choose the Inverter SN, and then click "Device Maintenance  $\rightarrow$  Clear History".

| Instagen                           | E                        | Device Maintenance                | ×                                        |
|------------------------------------|--------------------------|-----------------------------------|------------------------------------------|
| ≙ Home                             | DTU Micro inverter RSD   | Inverter SN:                      | Creation Time: 2024-02-28 09:42:07 (UTC) |
| @ Plant                            |                          | Plant:                            | Hardware Ver.: -                         |
| жовм ^                             | Inverter SN Status Plant | Software Ver. (System): V01.00.08 | Software Ver. (Power): V01.04.40         |
| 🕒 Device List                      | Online                   | Software Ver. (Salety): V01.02.23 |                                          |
| 🚊 Alarm Query.                     |                          | Device Maintenance: () Turn On    | () Turn Off                              |
| Report Query     Refine Management |                          | C Restart                         | Restore Default Settings                 |
| Org & User                         |                          | Clear History                     | Opload real-time data.                   |
|                                    |                          | 🕄 Search Device                   | Select Battery Type                      |
|                                    |                          | Delete Device                     |                                          |
|                                    |                          |                                   |                                          |
|                                    |                          |                                   |                                          |
|                                    |                          |                                   |                                          |
|                                    |                          |                                   |                                          |
|                                    |                          |                                   |                                          |
|                                    |                          |                                   |                                          |
|                                    |                          |                                   |                                          |
|                                    |                          |                                   |                                          |

#### 4.3.3.6 Upload the Real-time Data

Click "Device List  $\rightarrow$  Inverter", choose the Inverter SN, and then click "Device Maintenance  $\rightarrow$  Upload real-time data".

| Instagen                  |                          | Device Maintenance                                                 | ×        |
|---------------------------|--------------------------|--------------------------------------------------------------------|----------|
| ⊜ Home                    | DTU Micro Inverter RSD   | Inverter SN: Greation Time: 2024-02-28.09:42:07 (UTC)              |          |
| 🖶 Plant                   |                          | En Plant: Hardware Ver.: -                                         |          |
| жовм ^                    | Inverter SN Status Plant | Software Ver. (System): V01.00.08 Software Ver. (Power): V01.04.40 |          |
| 🔁 Device List             | Online                   | Software Ver. (Safety): V0102.23                                   |          |
| 道 Alarm Query             |                          | Device Maintenance: () Turn On () Turn Off                         |          |
| 图 Report Query            |                          | C Restart 🖾 Restore Default Settings                               |          |
| 角 Grid Profile Management |                          | 🖪 Clear History 🐵 Upload repl-time data.                           | 1)       |
| 🖾 Org & User 🛛 👻          |                          | E Search Device D Select Datery True                               | <u> </u> |
| _                         |                          |                                                                    |          |
| _                         |                          | Delete Device                                                      |          |
| _                         |                          |                                                                    |          |
| _                         |                          |                                                                    |          |
| _                         |                          |                                                                    |          |
| _                         |                          |                                                                    |          |
| _                         |                          |                                                                    |          |
|                           |                          |                                                                    |          |
|                           |                          |                                                                    |          |

#### 4.3.3.7 Search the Device

Click "Device List  $\rightarrow$  Inverter", choose the Inverter SN, and then click "Device Maintenance  $\rightarrow$  Search Device".

| InstaGen      | ₫                        | Device Maintenance                | ×                                        |
|---------------|--------------------------|-----------------------------------|------------------------------------------|
|               | DTU Micro Inverter RSD   | Inverter SN:                      | Creation Time: 2024-02-28 09:42:07 (UTC) |
|               |                          | Plant :                           | Hardware Ver.: -                         |
|               | Inverter SN Status Plant | Software Ver. (System): V01.00.08 | Software Ver. (Power): V01.04.40         |
| 🕤 Device List | Online                   | Software Ver. (Safety): V01.02.23 |                                          |
|               |                          | Device Maintenance: ① Turn On     | () Turn Off                              |
|               |                          | C Restart                         | Restore Default Settings                 |
|               |                          | 🔀 Clear History                   | Upload real-time data.                   |
|               |                          | 1 B Search Device                 | Select Battery Type                      |
|               |                          | ft. Delete Device                 |                                          |
|               |                          |                                   |                                          |
|               |                          |                                   |                                          |
|               |                          |                                   |                                          |
|               |                          |                                   |                                          |
|               |                          |                                   |                                          |
|               |                          |                                   |                                          |
|               |                          |                                   |                                          |
|               |                          |                                   |                                          |

#### 4.3.3.8 Select the Battery Type

Click "Device List  $\rightarrow$  Inverter", choose the Inverter SN, and then click "Device Maintenance  $\rightarrow$  Select Battery Type".

| <ul> <li>Bome</li> <li>Plant</li> <li>X 0&amp;M</li> </ul> | DTU Micro   | Inverter | RSD   | Inserter SN:              |                 |                                          |
|------------------------------------------------------------|-------------|----------|-------|---------------------------|-----------------|------------------------------------------|
| A Home B Plant X O&M ^                                     | DTU Micro   | Inverter | RSD   | Insector SN1              |                 |                                          |
| ⊞ Plant A                                                  |             |          |       |                           |                 | Creation Time: 2024-02-28 09:42:07 (UTC) |
| ж ови 🔹 🔨                                                  |             |          | V En  | Plant:                    |                 | Hardware Ver.: -                         |
|                                                            | Inverter SN | Status   | Plant | Software Ver. (System): V | 01.00.08        | Software Ver. (Power): V01.04.40         |
| Device List                                                |             | Online   | -     | Software Ver. (Safety): V | 01.02.23        |                                          |
| 道 Alarm Query                                              |             |          |       | Device Maintenance:       | O Turn On       | ( <sup>1</sup> ) Turn Off                |
| 別 Report Query                                             |             |          |       |                           | -               | -                                        |
| 引 Grid Profile Management                                  |             |          |       |                           | C Restart       | 13 Restore Default Settings              |
| 🗉 Org & User 🗸 🗸                                           |             |          |       |                           | Clear History   | Upload real-time data.                   |
| _                                                          |             |          |       |                           | 🗒 Search Device | Select Battery Type                      |
| _                                                          |             |          |       |                           |                 |                                          |

#### 4.3.3.9 Delete the Device

Click "Device List  $\rightarrow$  Inverter", choose the Inverter SN, and then click "Device Maintenance  $\rightarrow$  Delete Device".

| 9nsta <u>Gen</u>          | 亘           |              | Device Maintenance                | ×                                        |
|---------------------------|-------------|--------------|-----------------------------------|------------------------------------------|
| ⊜ Home                    | DTU Micro   | Inverter RSD | Inverter SN:                      | Creation Time: 2024-02-28.09:42.07 (UTC) |
| 🕮 Plant                   |             |              | Plant:                            | Hardware Ver.: -                         |
| ж овм ^                   | Inverter SN | Status Plant | Software Ver. (System): V01.00.08 | Software Ver. (Power): V01.04.40         |
| 🕤 Device List             |             | Online       | Software Ver. (Safety): V01.02.23 |                                          |
| 🚊 Alarm Query             |             |              | Device Maintenance: () Turn On    | () Turn Off                              |
| Report Query              |             |              | C Restart                         | 23 Restore Default Settings              |
| 考 Grid Profile Management |             |              | 🔀 . Clear History                 | Upload real-time data.                   |
| 🐵 Org & User 🔍 🗸          |             |              | R Search Device                   | Select Battery Type                      |
|                           |             |              | 1 Delete Device                   |                                          |
|                           |             |              |                                   |                                          |
|                           |             |              |                                   |                                          |
|                           |             |              |                                   |                                          |
|                           |             |              |                                   |                                          |
|                           |             |              |                                   |                                          |
|                           |             |              |                                   |                                          |
|                           |             |              |                                   |                                          |
|                           |             |              |                                   |                                          |

#### 4.3.4 Alarm Query

Click "Alarm Query" to check the current alarms and alarm history.

| Instagen                |                              |       |            |            |            |        | ۹ ۲ 🖲 🚽 |
|-------------------------|------------------------------|-------|------------|------------|------------|--------|---------|
|                         | Current Alarms Alarm History |       |            |            |            |        |         |
|                         | Micro V Select plant         |       |            | V Enter SN | 9, Search  |        |         |
| ж ови                   | Micro-SN                     | Plant | Alarm Name |            | Alarm Data | Action |         |
| C Device List           |                              |       |            |            |            |        |         |
| E Alarm Query           |                              |       |            |            |            |        |         |
| Grid Profile Management |                              |       |            |            |            |        |         |
| ⊟ Org & User ~          |                              |       |            |            |            |        |         |
|                         |                              |       |            |            |            |        |         |
|                         |                              |       |            |            |            |        |         |
|                         |                              |       |            |            |            |        |         |
|                         |                              |       |            |            |            |        |         |
|                         |                              |       |            |            |            |        |         |
|                         |                              |       |            |            |            |        |         |
|                         |                              |       |            |            |            |        |         |
|                         |                              |       |            |            |            |        |         |
|                         |                              |       |            |            |            |        |         |
|                         |                              |       |            |            |            |        |         |
|                         |                              |       |            |            |            |        |         |
|                         |                              |       |            |            |            |        |         |
|                         |                              |       |            |            |            |        |         |

# 4.3.5 Report Query

Click "Report Query" to check the power report and energy report.

| Instagen                                 | <u>a</u>      |              |
|------------------------------------------|---------------|--------------|
|                                          | Report Query  |              |
|                                          |               |              |
|                                          |               |              |
|                                          |               |              |
| Alarm Query                              | • • •         | g            |
| Report Query     Grid Profile Management | Prower Report | Fnemy Report |
|                                          | Point Report  | Lingy report |
|                                          |               |              |
|                                          |               |              |
|                                          |               |              |
|                                          |               |              |
|                                          |               |              |
|                                          |               |              |
|                                          |               |              |
|                                          |               |              |
|                                          |               |              |
|                                          |               |              |
|                                          |               |              |
|                                          |               |              |
|                                          |               |              |

#### 4.3.6 Grid Profile Management

Click "Grid Profile Management" to check the grid profile. And you can click "Edit" to edit the grid profile.

| Instagen                   | U                         |                         |             |                     |           |                     | ۹ 🔮 🔞                            |  |  |  |
|----------------------------|---------------------------|-------------------------|-------------|---------------------|-----------|---------------------|----------------------------------|--|--|--|
| 位 Home                     | Grid Profile Management   | Grid Profile Management |             |                     |           |                     |                                  |  |  |  |
| жовм ^                     |                           |                         |             |                     | Q. Search |                     |                                  |  |  |  |
| S Device List              | File Name                 | Alias                   | Device Ver. | Country             | Version N | 4o. Creation Time   | Action                           |  |  |  |
| E Alarm Query              | China_NBT_32004_H         |                         | Gen2        | China               | 1.0.0     | 2018-10-29 16:38:10 | 2 tot                            |  |  |  |
| Report Query               | CN_HRCLP_220V             |                         | Gen3        | China               | 2.0.0     | 2023-01-16 16:43:27 | ∠ tok                            |  |  |  |
| 8: Grid Profile Management | CN_NBT32004_2018          |                         | Gen3        | China               | 2.0.0     | 2020-07-07 16:54:13 | £ Lik                            |  |  |  |
| 🗏 Ong & User 🦷 🔪           | CN_N8T32004_2018_zibanben |                         | Gen3        | China               | 2.0.0     | 2023-11-03 18:17:05 | Z 100                            |  |  |  |
| (1)                        | LN_50Hz                   |                         | Gen2        | China               | 1.1.0     | 2018-10-29 14:54:34 | ∠ tak                            |  |  |  |
|                            | UN_50Hz                   |                         | Gen2        | United Kingdom (UK) | 1.1.0     | 2010-10-29 14:54:34 | ∠ tds                            |  |  |  |
|                            | LN_60Hz                   |                         | Gen2        | China               | 1.0.0     | 2021-01-19 17:12:31 | ∠ tak                            |  |  |  |
|                            | LN, 60Hz                  |                         | Gen2        | China               | 1.0.1     | 2024-01-25 12:23:03 | 🖈 Edit   🖾 Allas   🛈 Delete      |  |  |  |
|                            | UK_683                    |                         | Gen2        | United Kingdom (UK) | 1.1.0     | 2018-10-29 14:54:34 | ∠ tik                            |  |  |  |
|                            | UK_G98                    |                         | Gen3        | United Kingdom (UK) | 2.0.1     | 2020-10-21 10:37%7  | ∠ tok                            |  |  |  |
|                            |                           |                         |             |                     |           |                     | Stat 11 entries ( 1 2 ) 10/pager |  |  |  |
|                            |                           |                         |             |                     |           |                     |                                  |  |  |  |

### 4.4 Org & User

The Org & User page includes organization management, Org. User management and owner management.

| <b>InstaGen</b>           | ē                          |              | ۹ 🕲 횑                 |
|---------------------------|----------------------------|--------------|-----------------------|
|                           | Organization Management    |              |                       |
|                           | Enter org. name. 9. Search |              | + Add Ornanization    |
|                           |                            | •            |                       |
| 🗉 Org & User 🔷 🔨          | Name                       | type         | Action                |
| R Organization Management | Test_L                     | ê∖ Installer |                       |
| 🖂 Org. User Management    |                            |              | Total 1 entries < 🔳 > |
|                           |                            |              |                       |
|                           |                            |              |                       |
|                           |                            |              |                       |
|                           |                            |              |                       |
|                           |                            |              |                       |
|                           |                            |              |                       |
|                           |                            |              |                       |
|                           |                            |              |                       |
|                           |                            |              |                       |
|                           |                            |              |                       |

#### 4.4.1 Organization Management

#### 4.4.1.1 Create Organization

Click "Add Organization", fill in the details of the organization user, and then click "Confirm" to complete the account creation.

| InstaGen                             | <b>a</b>                   |                                                                 |                                 | ۹ 🕲 👂                 |
|--------------------------------------|----------------------------|-----------------------------------------------------------------|---------------------------------|-----------------------|
|                                      | Organization Management    |                                                                 |                                 | (1)                   |
|                                      | Enter org. name. Q. Search |                                                                 |                                 | + Add Organization    |
| 🗐 Org & User 🔷 🔿                     | Name                       |                                                                 | Туре                            | Action                |
| R Organization Management            | Test_L                     |                                                                 | ∲u Installer                    | 2 2 1 4 1 0           |
| E Oro Liter Management               |                            |                                                                 |                                 | Total 1 entries < 1 > |
| A Our Management                     |                            |                                                                 |                                 |                       |
| <ul> <li>Owner Management</li> </ul> |                            |                                                                 |                                 |                       |
|                                      |                            |                                                                 |                                 |                       |
|                                      |                            |                                                                 |                                 |                       |
|                                      |                            |                                                                 |                                 |                       |
|                                      |                            |                                                                 |                                 |                       |
|                                      |                            |                                                                 |                                 |                       |
|                                      |                            |                                                                 |                                 |                       |
|                                      |                            |                                                                 |                                 |                       |
|                                      |                            |                                                                 |                                 |                       |
|                                      |                            |                                                                 |                                 |                       |
|                                      |                            |                                                                 |                                 |                       |
|                                      |                            |                                                                 |                                 |                       |
| InstaGen                             | E                          | Create Organization                                             |                                 | х                     |
| 🕼 Home                               | Organization Management    | * Name:                                                         | Enter                           |                       |
| 🜐 Plant                              |                            | * Type:                                                         | Select V                        |                       |
| ж овм — ~                            | Enter org. name.           |                                                                 |                                 |                       |
| 🗊 Org & User 🔷 🗠                     | Name                       | Country:                                                        | Select Y                        |                       |
| 器 Organization Management            | Test_L                     | Region :                                                        | Select V                        |                       |
| Org. User Management                 |                            | Contact:                                                        | Enter                           |                       |
| 39, Owner Management                 |                            | Contact Number:                                                 | Enter                           |                       |
|                                      |                            |                                                                 |                                 |                       |
|                                      |                            | Address:                                                        | Enter                           |                       |
|                                      |                            | Address:<br>Organization Introduction:                          | Enter .                         |                       |
|                                      |                            | Address:<br>Organization Introduction:                          | Enter<br>Enter                  |                       |
|                                      |                            | Address:<br>Organization Introduction:                          | Deter                           |                       |
|                                      |                            | Address:<br>Organization Introduction:                          | Driver                          |                       |
| _                                    |                            | Address:<br>Organization Interduction:<br>Organization Logio:   | tone<br>tone                    |                       |
|                                      |                            | Address:<br>Organization Introduction:<br>Organization Logo:    | Enter Enter Utilität Picture    |                       |
|                                      |                            | Address :<br>Organization introduction :<br>Organization Logo : | Enter<br>Enter<br>Update Petere |                       |
|                                      |                            | Address :<br>Organization Introduction:<br>Organization Logo:   | Enter<br>Enter<br>Upfaul Potver | 2                     |

#### 4.4.1.2 Organization Management

In this page, you can check, edit, transfer, and delete the organization.

| InstaGen                | ī                          |              | Q (B)                 |
|-------------------------|----------------------------|--------------|-----------------------|
| 🛱 Home                  | Organization Management    |              |                       |
| 🕮 Plant                 | Satur our manne            |              |                       |
| ж 08м                   |                            |              | And Organization      |
| 🗟 Org & User 🔷 🔨        | Name                       | Type         | Action                |
| Organization Management | <ul> <li>1655_L</li> </ul> | ø. Installer | Ba 1 2 1 7 1 0        |
| Org. User Management    | Test_I                     | 8 Regular    |                       |
| & Owner Management      |                            |              | Total 2 entries < 1 > |
|                         |                            |              |                       |
|                         |                            |              |                       |
|                         |                            |              |                       |
|                         |                            |              |                       |
|                         |                            |              |                       |
|                         |                            |              |                       |
|                         |                            |              |                       |
|                         |                            |              |                       |
|                         |                            |              |                       |

#### Note:

The PV plant cannot be transferred when one owner account is used by multiple PV plants. If one of the PV plants will be transferred, please first remove the owner account from other PV plants.

#### 4.4.2 Org. User Management

In this page, you can add organization users:

a. Select "Org. User Management", select and click the organization name you just created on the left, and then click "Add Organization Users".

| Instagen                  | Ē                        |   |                   |                     |              |               |               | ۹             | R           |
|---------------------------|--------------------------|---|-------------------|---------------------|--------------|---------------|---------------|---------------|-------------|
| a Home                    | Organization             |   | Organization User |                     |              |               |               | 1             | )           |
| Plant                     | Enter org. name.         | ٩ |                   | V Enter em          |              | Enter account | Q Search      | + Add Organiz | ation Users |
| ⊡ Org & User ^            | □ & Test_L<br>□ & Test_l |   | Display users of  | subordinate organia | cations      |               |               |               | 0           |
| R Organization Management |                          |   | Login Account     | Name                | Organization | Type          | Creation Time | Action        |             |
| Org. User Management      |                          |   |                   |                     |              |               |               |               |             |
| 条 Owner Management        |                          |   |                   |                     |              | No data.      |               |               |             |
|                           |                          |   |                   |                     |              |               |               |               |             |
|                           |                          |   |                   |                     |              |               |               |               |             |
|                           |                          |   |                   |                     |              |               |               |               |             |
|                           |                          |   |                   |                     |              |               |               |               |             |

b. Fill in the details of the organization user and click "Confirm" to complete the account creation.

| Instagen                                 | 查            |        | Create Organization User                                                                           | ×                                                    |
|------------------------------------------|--------------|--------|----------------------------------------------------------------------------------------------------|------------------------------------------------------|
| 🛆 Home                                   | Organization | Organ  | Organization: Test_1 (Regular)                                                                     |                                                      |
| 🕮 Plant                                  |              | Source | Login Account: Enter                                                                               |                                                      |
| X O8M ≚                                  | C & Test_L   | • •    | Password: Enter                                                                                    |                                                      |
| 品 Organization Management                |              | Login  | Enter the password                                                                                 |                                                      |
| <ul> <li>Org. User Management</li> </ul> |              |        | INOTHE: Enter                                                                                      |                                                      |
| <ol> <li>Owner Management</li> </ol>     |              |        | Contact Number: Enter                                                                              |                                                      |
|                                          |              |        | Enail: Cover<br>* The email address will be used to reset the password when y<br>an email address. | ou forget your password. We recommend that you enter |
|                                          |              |        |                                                                                                    |                                                      |
|                                          |              |        |                                                                                                    |                                                      |
|                                          |              |        |                                                                                                    | 2                                                    |
|                                          |              |        |                                                                                                    | Cancel                                               |

#### 4.4.3 Owner Management

In this page, you can check and edit the account information, reset the account password, and delete the account.

| Instagen            | Ē                  |                                            |              |               | 9 ® R   |
|---------------------|--------------------|--------------------------------------------|--------------|---------------|---------|
|                     | Organization       | Owner                                      |              |               |         |
|                     | Enter org. name. Q | Enter email address Enter account          | Q Search     |               |         |
|                     | 🗈 💩 Test_L         | Display users of subordinate organizations |              |               | 0       |
| Org & User ^        | 🗅 🔒 Test. J        |                                            |              |               |         |
|                     |                    | Login Account Name                         | Organization | Creation Time | Action  |
|                     |                    | A                                          | Test_L       | 2024-03-06    | 81∠1810 |
| 冬. Owner Management |                    | A                                          | Test_L       | 2024-03-05    | □ 2 0   |
|                     |                    |                                            |              |               |         |
|                     |                    |                                            |              |               |         |
|                     |                    |                                            |              |               |         |
|                     |                    |                                            |              |               |         |
|                     |                    |                                            |              |               |         |
|                     |                    |                                            |              |               |         |
|                     |                    |                                            |              |               |         |
|                     |                    |                                            |              |               |         |
|                     |                    |                                            |              |               |         |
|                     |                    |                                            |              |               |         |

# 5. Smart Control Settings

#### 5.1 Battery Smart Control

Choose the plant where you want to change the system mode and click "Settings". Click the "Edit" button of Battery Smart Control under Smart Control Settings. Only one control mode can be selected at a time.

| Instagen          |                                                                                                    | ۹ 🕸 횑 |
|-------------------|----------------------------------------------------------------------------------------------------|-------|
| 금 Home<br>B Plant | Owner Current Owner:                                                                                              | Edit  |
|                   | ✓ Device/Layout                                                                                                   |       |
| © Org & User ✓    | Devices<br>DTU Quantity: 1<br>Inverter Quantity: 1                                                                | Edit  |
|                   | ✓ Smart Control Settings                                                                                          |       |
|                   | Battery Smart Centrol Entry Intelligence control module. County Stronger Concuration Mode                         | Edit  |
|                   | Dry Contact Configuration<br>Integrated by contact can be used for exaligite functions<br>Current Stetringe Noise | Edit  |
|                   | ✓ More Setting                                                                                                    |       |
|                   | Plant Regulation Electricity Price pur Unit: None Allow Gamer to View Lupout: Yes                                 | Edit  |
|                   |                                                                                                    |       |

#### 5.1.1 Self-consumption Mode

In the daytime, solar energy supports the loads first, and surplus energy is stored in the battery. When the battery is fully charged or reaches the maximum charge power, the surplus energy is fed into the grid (or limited if required). At night, the battery discharges for the loads first, and the grid will supply the loads once the battery power is not enough. In this mode, the battery cannot be charged from the grid at night. The self-consumption mode can reduce the use of grid power. Solar energy is preferentially supplied to the load, charged to the battery, and fed into the grid last. You can set reserve capacity within a certain range in the case of infrequent power outages, and then click "Save".

| Instagen     | E.                                                                                                    | ۹ 🕸 🗷  |
|--------------|----------------------------------------------------------------------------------------------------|--------|
| ය Home       | Sattery Smart Control (insta test plant)                                                                                                    |        |
| 🕮 Plant      | Self-Consumption Mode                                                                                                    |        |
| X ORM        | Minimize the use of grid electricity, solar energy is preferentially supplied to the load, then charged to battery, and last fed to grid.                                                                                                    |        |
| 🖼 Org & User | Reserve Capacity A small amount of power can be reserved due to independ power outrages (10-100)                                                                                                    | 30 % 2 |
|              | Economical Mode<br>Also knows as time of the mode, which wateries electroly saving by triffing heney usage to avoid using grid electroly at post hours.                                                                                                    |        |
|              | Full Backup Mode Use for any with hequest paid andrys, battery only dischargen during a grid nutrage.                                                                                                    |        |
|              | Pure Off-Grid Mode Use of Several Karana and Several Several Sever |        |
|              | Force Charge Mode Use d'servery table balow data force, or obvious generalizationing.                                                                                                    |        |
|              | Force Discharge Mode Use If strikey rises adves rate for C, or during communitiesing                                                                                                    |        |
|              | Cencel Surv 3                                                                                                    |        |

#### 5.1.2 Economical Mode

In this mode, battery charging and discharging periods need to be defined. Meanwhile, the battery can be forced to charge from the grid during the preset charging time. For instance, the battery could be charged or discharged according to valley or peak electricity prices. You can set reserve capacity within a certain range in the case of infrequent power outages and select the type of currency you need. Meanwhile, You can set different time periods to be more flexible to save costs of electricity. Click "Edit" to set the time period for peak, low, and partial peak grid prices in different seasons or dates, but you can just add up to four time periods, and then click "Save".

| Instagen        |                                                                                                    | 9 B B                     |
|-----------------|----------------------------------------------------------------------------------------------------|---------------------------|
| ⊕ Home          | Battery Smart Control                                                                                                    |                           |
| 🖶 Plant         | Self-Consumption Mode                                                                                                    |                           |
| X OSM V         |                                                                                                    |                           |
| us org a user * | Economical Mode<br>Also known as Time el-Use mode, which musimize electricity using by shifting bettery usage to avoid using grid electricity at peak hours. |                           |
|                 | Reserve Capacity. A small ansast of power can be reserved due to infequent power budget (10-100)                                                             | 10 % 2                    |
|                 | Currency<br>Selet onney                                                                                                    | GBP V 3                   |
|                 | Time of Use<br>Set two particle to park and well whetherby prices, and twit prices.                                                                          | 11) Themp() Selected Left |
|                 | Full Backup Mode the for any with theyant got independently defined within a got antigene                                                                    |                           |
|                 | Pure Off-Grid Mode Use 7 these is to assess to got.                                                                                                    |                           |
|                 | Force Charge Mode Use Tamey Mit below with Sc2 or during conventioning                                                                                       |                           |
|                 | Force Discharge Mode Use Famey view does with StoC or during conventioning.                                                                                  |                           |
|                 | Cancel Same 5                                                                                                    |                           |

|                                 | Electricity rate 1 |             |        |       |             |       |
|---------------------------------|--------------------|-------------|--------|-------|-------------|-------|
| Select a time period. (0) 02-28 |                    |             |        |       |             |       |
| Time Range 1                    |                    | Mon X T     | ue X V | Ned > | Thu X       |       |
| Peak Hour                       | Start:             | 04:31       |        | End:  | 00:29       |       |
|                                 | £/kWh Buy:         | 0.28        |        | Sell: | 0.15        |       |
| Off-Peak Hour                   | Start:             | 00:30       |        | End:  | 04:30       |       |
|                                 | £/kWh Buy:         | 0.15        |        | Sell: | 0.15        |       |
| Partial-Peak Hour               | £,/kWh Buy:        |             | nber.  | Sell: |             | iber. |
| Time Range 2                    |                    | Sat × Su    | n X    |       |             |       |
| Peak Hour                       | Start:             | 04:31       |        | End:  | 00:29       |       |
|                                 | £/kwh Buy:         | 0.28        |        | Sell: | 0.15        |       |
| Off-Peak Hour                   | Start:             | 00:30       |        | End:  | 04:30       |       |
|                                 | £/kwh Buy:         | 0.15        |        | Sell: | 0.15        |       |
| Partial-Peak Hour               | £,kwh Buy:         | Enter a nur | nber.  | Sell: | Enter a nun | iber. |
|                                 |                    |             |        |       |             |       |
|                                 |                    | _           |        |       |             |       |

If you want to delete one of the time periods, just click "delete" in the top right corner and click "Save".

| Select a time period. ⑦ | Select date 📋 <b>To</b> Select date 🗎            |
|-------------------------|--------------------------------------------------|
| Time Range 1            |                                                  |
| Peak Hour               | Start: Select time () End: Select time ()        |
|                         | £/k\th Buy: Enter a number. Selk Enter a number. |
| Off-Peak Hour           | Start Select time I End Select time              |
|                         | £/kWh Burge Enter a number. Selk Enter a number. |
| Partial-Peak Hour       | £/Wh Buy: Enter a number. Selk Enter a number.   |
| Time Range 2            |                                                  |
| Peak Hour               | Start: Select time () End: Select time ()        |
|                         | £/kWh Buy: Enter a number. Sell Enter a number.  |
| Off-Peak Hour           | Start Select time I End Select time              |
|                         | £/kkh Buy: Enter a number. Selk Enter a number.  |
| Partial-Peak Hour       | £/wh Buy: Enter a number. Selk Enter a number.   |
|                         |                                                  |
|                         | + Add Item                                       |

#### 5.1.3 Full Backup Mode

Full backup mode can be selected when the grid frequently breaks down. The battery will be forced to charge to a set capacity so that it has enough power to support the electricity consumption in daily life when the inverter is in off-grid mode. You can also set the reserve capacity within a certain range and click "Save".

| finstagen          | I                                                                                                    | Q @ (R) |
|--------------------|----------------------------------------------------------------------------------------------------|---------|
|                    | C Battery Smart Control (Greenwood House)                                                                                                    |         |
| ∰ Plant<br>X O8M ~ | Self-Consumption Mode Unions on a unit of planning, was reading applicates on total dise disagrees barry and the fait is get                                                                                                    |         |
| 🐻 Org & User 🛛 👻   | Economical Mode Associate Theory Carendo white humanitae interesting sampling butting barray sampling and using grid interesting or post through                                                                                                    |         |
|                    | Full Backup Mode Use for available transport of distances lating and astropy.                                                                                                    | 1       |
|                    | Restore Capacity function of the ret value (00-100) 80                                                                                                    | * 2     |
|                    | Pure Off-Grid Mode                                                                                                    |         |
|                    | Force Charge Mode to 2 Advertised and a second second seco |         |
|                    | Force Discharge Mode the Plattey view daws set for C, and any conventionency                                                                                                    |         |
|                    | Cancel Snee                                                                                                    |         |
|                    |                                                                                                    |         |
|                    |                                                                                                    |         |

# 5.1.4 Pure Off-grid Mode

When the system is not connected to the grid, you can choose the pure off-grid mode and click "Save".

| Instagen            | 1                                                                                                    | Q 💩 🖪 |
|---------------------|----------------------------------------------------------------------------------------------------|-------|
|                     | Battery Smart Control (Greenwood House)                                                                                                    |       |
| B Plant<br>Xt ORM ⊻ | Self-Consumption Mode Weikling the use of pull dealeds, sale energy is protected to page for load to be a specific to be used and both to pull       |       |
| 🗷 Org & User 🗸 🗸    | Economical Mode<br>Alls hows a The drift make which wainlike electricity unity by Kitting latency usage to wold along pld electricity or push house. |       |
|                     | Full Backup Mode<br>use to area with heyers get average, being only disharge during a get sheap.                                                     |       |
|                     | Pure Off-Grid Mode Use 2 New York to glid.                                                                                                    |       |
|                     | Force Charge Mode<br>the Phany Inh later while C or Array commissions                                                                                |       |
|                     | Force Discharge Mode the Plattery free door sub-Sic or during recentationing                                                                         |       |
|                     | Cancel Sove (2)                                                                                                    |       |
|                     |                                                                                                    |       |
|                     |                                                                                                    |       |

#### 5.1.5 Force Charge Mode

The force charge mode can be used during the commissioning of the inverter or when the battery capacity falls below the value of safety SOC. You can set the reserve capacity within a certain range. If the battery capacity is lower than the setting, the battery will be forcibly charged. You can set the charge power of the battery if needed. Finally, save the values you have changed.

| Instagen                           | ц.                                                                                                    | ۹. 🖶 😣 |
|------------------------------------|----------------------------------------------------------------------------------------------------|--------|
| 🕸 Home                             | Battery Smart Control (Greenwood House)                                                                                                    |        |
| B Plant           X: ORM         ~ | Self-Consumption Mode Monoton was all and extended, salar energy's performability sogetief to the lead, then charged to latence, and lead for its sold. |        |
| 🗊 Org & User 🛛 🗸 🗸                 | Economical Mode<br>Real bios as Tread to make which real-train electrony using by Writing briefly using the average of electrony or part from.          |        |
|                                    | Full Backup Mode<br>that for any with theyard poli analysis, hottes with distingue abrills a poli analyse.                                              |        |
|                                    | Pure Off-Grid Mode<br>the Prevent on access to grid.                                                                                                    |        |
|                                    | Force Charge Mode Use Fluttey full behav sub fact, or during conveniencing.                                                                             |        |
|                                    | Reserve Capacity Forelay charge the harring to the set value (10-100)                                                                                   | 80 %   |
|                                    | Charge Power<br>The charging power of the battery is not allowed to exceed this set value. (D=100)                                                      | 50 %   |
|                                    | Force Discharge Mode Use Plattery results and State and States                                                                                          |        |
|                                    | Cancel Same 4                                                                                                    |        |

#### 5.1.6 Force Discharge Mode

The force discharge mode can be used during the commissioning of the inverter or when the battery capacity rises above the value of safety SOC. You can set the reserve capacity within a certain range. If the battery capacity is higher than the setting, the battery will be forcibly discharged. You can set the discharge power of the battery if needed. Finally, save the values you have changed.

| Instagen         | E.                                                                                                    | ۹ 🛛 🧟 |
|------------------|----------------------------------------------------------------------------------------------------|-------|
| ⊕ Home           | C Battery Smart Control (Greenwood House)                                                                                                    |       |
| B Plant X ORM ✓  | Self-Consumption Mode Motors for an eligible devices, sub-everys a preferencially applied to the load, then charged to latency, and but for the paid. |       |
| 🗄 Org & User 🗸 🗸 | Economical Mode<br>state trans and train address water whether advectory serving by address yearys to avoid young you devectory or paid transm.       | 30    |
|                  | Full Backup Mode<br>Use for use with frequent grid readings, battery only disherings during a grid sublique.                                          | C10-  |
|                  | Pure Off-Grid Mode too if there is no interest to grid.                                                                                               | 30    |
|                  | Force Charge Mode Use Fathery Mit bries and KuC, or during convenienceing                                                                             | 30    |
|                  | Force Discharge Mode Use Fluttery instance such tod, undering resentationing                                                                          |       |
|                  | Reserve Capacity<br>Faceboy databases the hardway to the set color (00–100)                                                                           | 20 %  |
|                  | Discharge Power The discharge power of the lastite ji not allowed to second this set value. (9–100)                                                   | 50 %  |
|                  | Cancel Line (4)                                                                                                    |       |
|                  |                                                                                                    |       |

# **5.2 Dry Contact Configuration**

Click the "Edit" button of Dry Contact Configuration under Smart Control Settings. Note that just one mode can be selected at a time.

| <b>InstaGen</b> | 3                                                                                                    | Q 🛛 🖉 |
|-----------------|----------------------------------------------------------------------------------------------------|-------|
| li Home         | Dener                                                                                                    | Edit  |
|                 | V Device/Layout                                                                                               |       |
|                 | Desices<br>DTU Quantity: 1<br>Inverter Quantity: 1                                                            | Edit  |
|                 | ✓ Smart Control Settings                                                                                      |       |
|                 | Battery Snurt Control           Image with the control module.           Come transport documentary black     | Edit  |
|                 | Dry Contact Configuration<br>Weigenbel dry contact can be used for multiple functions<br>Carnet Settings None | Edit  |
|                 | ✓ More Setting                                                                                                |       |
|                 | Plant Regulation<br>Becardop Mice per Unit: None<br>Allow Owner to View Layout: Yes                           | Edit  |
|                 |                                                                                                    |       |

#### Note:

- 1. The current of the DO dry contact should not be larger than 2 A.
- 2. An AC contactor must be installed between the inverter and the load.
- 3. After the inverter is powered off, the AC contactor should be adjusted manually to control the load.

#### 5.2.1 Set Earth Fault Alarm

Disable the external alarm caused by grounding insulation resistance fault or residual current fault when the load is connected.

| Instagen         | Ē                                                                                                    | ۹ 🛛 |
|------------------|----------------------------------------------------------------------------------------------------|-----|
|                  | Dry Contact Configuration                                                                                                    |     |
| B Plant<br>X O&M | Earth Fault Alarm                                                                                                    |     |
|                  | Advance. And its strate, a start of griddening strategies manufacture in thesis access track      Load Control      Monte and advance and advance attended      Generator Control      Generator Control                                                                                                    |     |
|                  | On the defining the generative which is being an other and a being model. Some and the second second s |     |
|                  |                                                                                                    |     |

#### 5.2.2 Set the Working Mode of Load

This setting is to control whether the load is working or not. There are five modes available as follows. (1) Switch Mode: Manually turn on or turn off the dry contact.

(2) Time Mode: Set the time period for the dry contact to work. The dry contact is closed during this set time and disconnected at other times.

(3) Intelligent Mode: Because the energy generated by PV fluctuates a lot, this mode is to make the dry contact avoid being turned on and off frequently. The dry contact will only be turned on when the residual energy generated by the PV exceeds the power set by the load within the set time period. You can set the minimum run time and the nominal power of the dry contact.

(4) Backup Load Smart Control: The unnecessary dry contact will be turned off in the off-grid situation when the battery capacity is lower than the set SoC value. You can set the value of protection SoC if needed.

(5) EV Charger Smart Control: In this mode, whether to start the EV charger can be determined based on the total input current. When the input current is less than the value of the entrance breaker size minus the EV Charger size, the EV Charger is allowed to work; when the input current is larger than the entrance breaker size, shut down the EV Charger to protect the entrance breaker.

| Instagen                              | [14]                                                                                                    | Q @ 🖲 |
|---------------------------------------|----------------------------------------------------------------------------------------------------|-------|
| ⇔ Home                                | Dry Contact Configuration                                                                                                    |       |
| g piece<br>24 com<br>20 cog a there = | • by current conjections     • by current conjections     • but the table Marma     • conjections     • conjections |       |
|                                       |                                                                                                    |       |

| InstaGen    | iii                                                                                                    | ۹. 💩 💧                                                                                                    |
|-------------|----------------------------------------------------------------------------------------------------|----------------------------------------------------------------------------------------------------|
| 🕅 Home      | Cry Contact Configuration                                                                                                    |                                                                                                    |
| ⊕ Plant     | Furth Facility Alexand                                                                                                    |                                                                                                    |
| ж овм 🗸 🗸   | Earth Fault Alarm Function: Use for esternal alarm for grounding insulation resistance foult or residual current fault.                                                                                                    |                                                                                                    |
| in Og&tun ↔ | Load Control Use to lead control associates to load Section Model Time Range: Line X Tex X Tex X | Charger Smart Control ©<br>Time Renger: Smart Sam X<br>Time Renord: 2000 0 To 12:00 0<br>Time Renord: 2000 0 To 12:00 0 |
|             | Generator Control<br>Use for stacking the generator when tasking SoC is taken or back is larger under backing model.                                                                                                    |                                                                                                    |
|             | Cancel                                                                                                    | Sore                                                                                                    |

| Instagen    | 10                                                                                                    | ० । 🔿 👘 |
|-------------|----------------------------------------------------------------------------------------------------|---------|
|             | Ery Centact Configuration                                                                                                    |         |
|             |                                                                                                    |         |
| ж оам 🗸 🗸 🗸 | Earth Fault Alarm Function: Use for external alarm for grounding insulation resistance fault current fault.                                                                                                    |         |
| Π OgàUser - | Load Controll     Image: Control     Image: Control     Image: Contr |         |

| <b>Insta<u>Gen</u></b> | ря                                                                                                    | ۹ | 8 |
|------------------------|----------------------------------------------------------------------------------------------------|---|---|
| ⊕ Home                 | C Dry Contact Configuration                                                                                                    |   |   |
| B Plant X OBM ✓        | Earth Fault Alarm Lectors to be obtained user for genericing inclusion resolutes tools a second cannot tool.                                                                                                    |   |   |
| 🐻 Org & User 🛛 👻       | Load Control Cite to total cancels used biolded downed.                                                                                                    |   |   |
|                        | Swith Mode ○     Time Mode ○     Intelligent Mode ○     Intelligent Mode ○ |   |   |
|                        | Generator Control to to rearry the prevant when hardly to L to are or total it larger when hardly made.                                                                                                    |   |   |
|                        | Cancel Som                                                                                                    |   |   |
|                        |                                                                                                    |   |   |
|                        |                                                                                                    |   |   |
|                        |                                                                                                    |   |   |

| Instagen                            |                                                                                                    | Q 🕲 🖪 |
|-------------------------------------|----------------------------------------------------------------------------------------------------|-------|
| ☆ Home                              | C Dry Contact Configuration                                                                                                    |       |
| 🚨 Hawit<br>Xi OnM Υ<br>Ξ OrgâUser Υ | Earth Fault Alarm       Image: Control of the proceeding inclusion exclusion shall a residual access task         Cod Control       Image: Control of the proceeding inclusion exclusion of the proceeding inclusion exclusion of the proceeding inclusion exclusion of the proceeding inclusion of the proceeding inclusion of the proceding inclusion of the proceeding inclusion of |       |
|                                     | Generator Control<br>Tork unding the predict when all tables in the latter product tables revolutions<br>Cancel Tork                                                                                                    |       |

#### 5.2.3 Generator Control

Generator control is used when there is higher power on the load side or lower battery capacity in off-grid mode. You can set the running mode and battery charge time according to your demand. When the battery capacity is below the set protection SOC, the generator will work.

| InstaGen           | 2                                                                                                    | ० 🐵 |  |
|--------------------|----------------------------------------------------------------------------------------------------|-----|--|
| ⊕ Home             | C Dry Contact Configuration                                                                                                    |     |  |
| ■ Plant<br>X OBM × | Earth Fault Alarm Totes on the Annual and the generality insulation variables to the original target fault of a variable fault of the second and the second and the second |     |  |
| 🐻 Org & User 🛛 👻   | Load Control Use to load random give initialized derived.                                                                                                    |     |  |
|                    | Generator Control Use to rating in generator when heatry fact is lower or leads is larger ander leading mode.                                                                                                    |     |  |
|                    | Running Mode 🕥                                                                                                    |     |  |
|                    | Battery Charge Time The present or will charge the kattery during the present particul. Time Previod: 0000     to 12259                                                                                                    |     |  |
|                    | Cancel Sever 2                                                                                                    |     |  |
|                    |                                                                                                    |     |  |
|                    |                                                                                                    |     |  |
|                    |                                                                                                    |     |  |

#### 5.2.3.1 Running Mode

This mode is the off-grid operation mode of the generator, including manual mode and auto mode. The manual mode is used to start or shut down the generator manually; the auto mode is used to start or shut down the generator according to the preset conditions. The auto mode only supports generators controlled by Dry Contact. Otherwise, please select the manual mode.

a. Manual Mode

| <b>InstaGen</b>  | PE                                                                                                    | ۹. ( |  |
|------------------|----------------------------------------------------------------------------------------------------|------|--|
| 쉽 Home           | C Dry Contact Configuration                                                                                                    |      |  |
| 🖨 Plant          | Earth Fault Alarm                                                                                                    |      |  |
| × овм ~          |                                                                                                    |      |  |
| 🗟 Org & User 🛛 👻 | Load Control the truth constraints with ideal at second.                                                                                                    |      |  |
|                  | Generator Control Use to ratiog the prevalent when lattery fact is lower or hadd is larger under landage mode.                                                                                               |      |  |
|                  | Running Mode      Reveal And a the grad prevalence for a set and only supports generators consoled by Dry Cantos. Otherwise, please seted the authomate.     (2)     (a) Manual Mode      · Auto Mode      · |      |  |
|                  | Battery Charge Time           The spream will drapp the learning due proce particit.           Time Product:         0000         10         22.55         0                                                 |      |  |
|                  | Cancel Sove 3                                                                                                    |      |  |
|                  |                                                                                                    |      |  |
|                  |                                                                                                    |      |  |

#### b. Auto Mode

| Mode<br>Parameter                | Auto Mode                                                                                              |
|----------------------------------|----------------------------------------------------------------------------------------------------|
| Battery SOC (Generator Start)    | In off-grid mode, start the generator when the battery capacity is lower than the safety SOC           |
| Battery SOC (Generator Shutdown) | In generator mode, shut down the generator when the battery capacity<br>is higher than the safety SOC. |
| Quiet Time                       | During the quiet time, the generator is disabled.                                                      |

| Instagen             | ≡ ( ● ( ●                                                                                                    |
|----------------------|----------------------------------------------------------------------------------------------------|
| ⊉ Home               | C Dry Contact Configuration                                                                                                    |
| © Flant ✓<br>K OBM ✓ | Earth Fault Alarm Nexton law for research dam for providing resulting resulting resoluting resulting resoluting resulting resu |
|                      | Centre Gala Configuration when keeping to CL Shows or kuick is larger and the larger gala the larger gala the  |
|                      | Battery Charge Time The prevents with dramp for party large prevent provid. Time Particle 0000 0 to 2250 0 Cancel Sare                                                                                                    |

#### 5.2.3.2 Battery Charge Time

Enable the Generator Control, set the battery charge time, and click "Save". After this operation, the generator will charge the battery during the preset period.

| <b>Insta<u>Gen</u></b> | Ξ                                                                                                    | ۹ ( | 3 (A) |
|------------------------|----------------------------------------------------------------------------------------------------|-----|-------|
| 쉽 Home                 | Cry Contact Configuration                                                                                                    |     |       |
| ⊜ Plant<br>Xt OBM ~    | Earth Fault Alarm Laster on values are to gradedy industry existence that is residual bases task.                                |     |       |
| 🐻 Org & User 🛛 👻       | Lead Control The fact and an analysis in initialized annual.                                                                     |     |       |
|                        | Generator Control Use for sacring for generator when the term of halfs is larger index backup mode.                              |     |       |
|                        | Running Mode 🕥                                                                                                    |     |       |
|                        | Battery Charge Time The presents with charge the present present Time Present (0000)  (1) 10 10 10 10 10 10 10 10 10 10 10 10 10 |     |       |
|                        | Cancel Sove (2)                                                                                                    |     |       |
|                        |                                                                                                    |     |       |
|                        |                                                                                                    |     |       |
|                        |                                                                                                    |     |       |

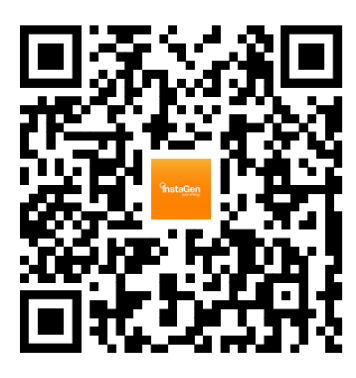

Instagen Installer

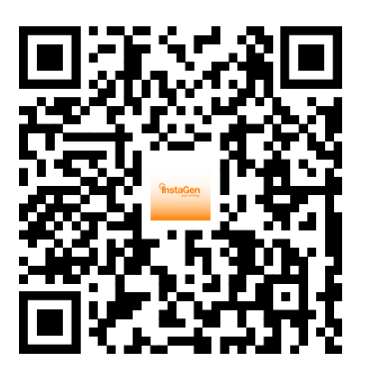

Instagen End-user

Insta House, Ivanhoe Road, Hogwood Business Park, Finchampstead, Wokingham, Berkshire, RG40 4PZ, UK. 0800 526 023

General inquiry: info@instagroup.co.uk

Visit <a href="https://www.instagroup.co.uk/">https://www.instagroup.co.uk/</a> for more information.